Copyright © 2009-2015 by ONIXEDIT. All Rights Reserved. Visit www.onixedit.com

# **Table of contents**

| Introduction                                 | 3   |
|----------------------------------------------|-----|
| Main title list                              | . 3 |
| Presentation                                 | . 3 |
| Searching titles                             | 5   |
| Selecting titles                             | 8   |
| Applying actions to titles                   | 11  |
| Activating ONIX 3.0                          | 13  |
| Metadata Entry                               | 14  |
| Insert or edit a title with the Entry Form   | 14  |
| Title validation                             | 18  |
| Entry Form Controls                          | 20  |
| Supply Detail tab                            | 23  |
| How to                                       | 23  |
| Define default values                        | 23  |
| Get and transmit my ONIX file                | 25  |
| Make a backup of my metadata                 | 30  |
| Define multiple suppliers and prices         | 30  |
| Define cover images                          | 31  |
| Duplicate a title                            | 35  |
| Add or modify titles from an external source | 36  |

# Introduction

# Balcome to ONIXEDIT Cloud ©

<u>ONIXEDIT Cloud</u> is a Web application that allows you to manage your ONIX metadata directly from your Internet browser. It's powered by our most advanced ONIX solution: ONIXEDIT Server Edition. It's crossbrowser compatible and also works on any platform. There's no software to install and it allows you to access your books and ebooks metadata from anywhere without any contract.

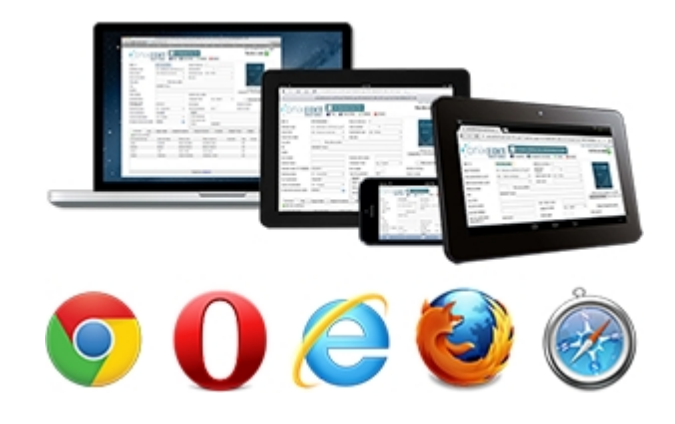

# Main title list

- Presentation
- <u>Searching Titles</u>
- Selecting Titles
- <u>Applying actions to titles</u>
- Activating ONIX 3.0

# Presentation

The Main Title List is your entry point to ONIXEDIT Cloud. Using it, you can

- Select an ONIX metadata catalogue to work with;
- $\circ$   $\;$  Import/Export your books and ebooks metadata;
- $\circ$  Upload or Download your ONIX file;
- Search for specific titles;
- Modify or Create new ONIX titles.

Here is what the main title list looks like:

|                | onix                    | EDIT<br>Server Edition | 1                                                                              |             |            |                 |              |                                |      |
|----------------|-------------------------|------------------------|--------------------------------------------------------------------------------|-------------|------------|-----------------|--------------|--------------------------------|------|
| CATA           | LOGUE:                  |                        | AC                                                                             | TIONS       |            |                 |              |                                |      |
| ONIXED         | DIT                     |                        |                                                                                |             |            |                 |              | 4 ▼                            |      |
| Search         | by Title                |                        | <u>3</u> a                                                                     |             | Q          | Advanced Search |              | 5                              |      |
| @ A<br>Clear s | B C D E F<br>election 8 | GHIJK                  |                                                                                | K Y Z All   | 6          |                 |              |                                |      |
| 7              | + New Title             | 9                      | Title                                                                          | <b>10</b> † | ISBN       | ISBN 13/EAN     | Product form | Author                         | ONIX |
|                | ∥∿≞                     | 1894110919             | 101 Time Smart Solutions for Teachers                                          |             | 1894110919 | 9781894110914   | BC           | Thea Morris                    | ٢    |
|                | / Þ 🕯 🄇                 | 1)411034X              | A Day with Loved : A Family in Zimbabwe                                        |             | 189411034X | 9781894110341   | вс           | Helene Tremblay                | ۲    |
|                | ∥∿≞                     | 9781553792260          | A Feast of Rhyme, Rhythm, and Song : Developing Pho<br>Awareness through Music | onemic      | 1553792262 | 9781553792260   | вс           | Carol McCormick<br>Nancy Cecil | ٢    |
|                | ∥₽∎                     | 1894110307             | A New Life in an Old Village : A Family in Portugal                            |             | 1894110307 | 9781894110303   | BC           | Helene Tremblay                | ۲    |

- 1. The **ONIXEDIT Server Edition** or **ONIXEDIT Cloud** logo: Click on this logo anytime to get back to the main title list.
- 2. **Catalogue** drop-down list: If you have more than one ONIX metadata repository, use this dropdown list to select the catalogue you want to show in title list. A catalogue is like a distinct ONIX file and each one may contain one or several ONIX titles. For example, if you have chosen to maintain distinct ONIX 2.1 and ONIX 3.0 metadata, you will then have one catalogue for each standard. You may have more if you are using ONIXEDIT Server Edition.
- 3. **Search by title** textbox: If you want an easy and fast way to search books by their title, you should use this control. Just type the sequence of characters you are searching for and press "Enter". ONIXEDIT Cloud main list will then show you the corresponding books having the sequence of characters anywhere in their title.
- Action combo box: This is a list of actions you can take on your ONIX titles (selected titles or complete list). For more information on the Action combo box, see the <u>Applying actions to</u> <u>titles</u> subtopic.
- Advanced Search: If you need to search by more specific criteria, click on this button to show the advanced search panel. For more information on the Advanced Search tool, see the <u>Searching titles</u> subtopic.
- 6. **Title Index Control**: Click on any letter in this index to see the books with a **Title** that begins with this letter in the list. The @ index option allows you to see the titles that begin with a number or a punctuation character. Click on the **All** index option to get back to the full title list of the catalogue.
- 7. Title Selection Control: This control allows you to select one or more titles prior to applying an action from the Actions combo box. Using the Title Selection Control in the header of the list, you will select all the titles shown in the current page (10 titles per page). You can also select each title individually by clicking on the Title Selection Control at the left of each title. Important tips #1: If you want to apply an action to all of your catalogue's titles, don't select any (or clear the selection using control #8) and apply the action you want. ONIXEDIT will then ask you if you want to apply the action to all of your titles.

**Important tips #2**: Your selection will remain as it is until you change your current catalogue or you log off.

- 8. **Clear selection** link: Click on this link to reset the selection so no more titles will be selected (also clears selection on all pages of the list).
- 9. New Title button: Click on this button to add a new ONIX title in your current catalogue.
- 10. **Main Title List Headers**: Click on any column's header to sort by that column. A first click will sort ascending, a second will sort descending.
- 11. **Individual title controls**: The second column of the main title list provides individual title controls. Use the pen (or double-click the title) to edit the corresponding title. Use the double sheet icon to create a copy of the title and go to the <u>Edit title</u> form to fill in required new values. Use the garbage icon to delete the corresponding title from the current catalogue.

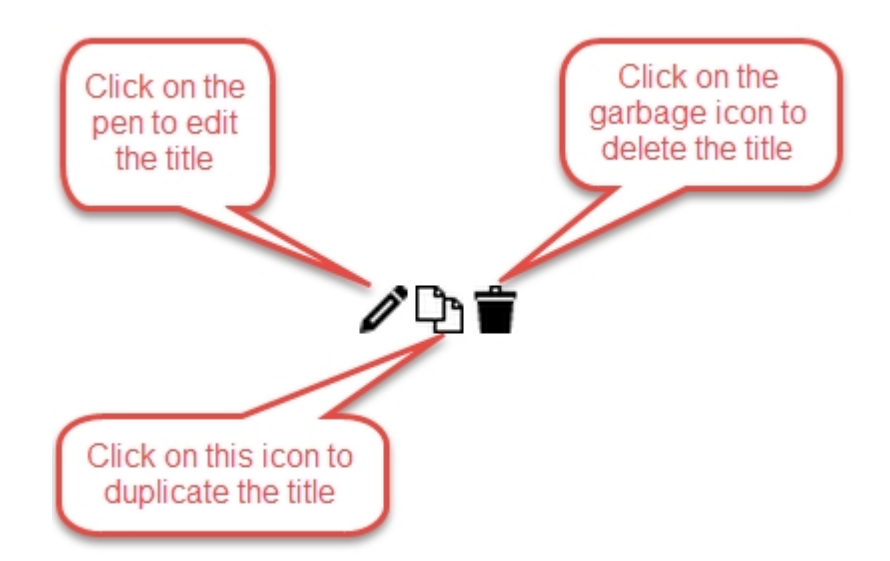

The last column of the Main List indicates if the corresponding titles comply with the ONIX standard. Titles having a green check mark are compliant while those presenting a red X are not:

| + New Title | Ref           | Title                                              | ISBN       | ISBN 13/EAN   | Product form | Author           | ONIX |
|-------------|---------------|----------------------------------------------------|------------|---------------|--------------|------------------|------|
| <b>/</b> D  | 9780099436690 | H Jones VC : The Life and Death of an Unusual Hero | 0099436698 | 9780099436690 | вс           | John Wilsey      | 0    |
| <b>/</b> D  | 9780449140833 | H M S ULYSSES                                      | 0449140830 | 9780449140833 | BC           | Alistair Maclean | ۵    |
| 0           | 9780449129296 | H.M.S. Ulysses                                     | 0449129292 | 9780449129296 | BC           | Alistair Maclean | ۲    |
| 10          | 9780449125823 | H.M.S. ULYSSES                                     | 0449125823 | 9780449125823 | BC           | Alistair Maclean | ۵    |
| <b>/</b> D  | 9780739358115 | H.R.H.                                             | 0739358111 | 9780739358115 | AC           | Danielle Steel   | ۲    |

# **Searching titles**

The advanced search tool will allow you to do a more specific search through your titles. With this tool, you will be able to search by:

- Record Reference
- ISBN13 / EAN
- ISBN
- Title
- Author
- Subject
- Availability
- Sale date
- Product form

Here is what the advanced search panel looks like:

| Search in | Text and Key fields | Contains | Enter a valu | Je              |                       | Î        |
|-----------|---------------------|----------|--------------|-----------------|-----------------------|----------|
|           |                     |          |              |                 |                       |          |
|           |                     |          |              |                 |                       |          |
|           |                     |          |              | Add a criterion | <b>S</b> Clear search | Q Search |

By default, ONIXEDIT suggest you to search by **Text and Key fields**. In that case, you have only one possible operator which is **Contains**. By selecting Text and Key fields, you will be able to search in all your ONIX metadata for particular words providing you an handy "Full Text" search capability. You must enter a complete word or use the wild-card character "\*". As an example, the following will search in all your metadata for the exact word "Electric":

| Search in | Text and Key fields | ✓ Contains | Electric |
|-----------|---------------------|------------|----------|
|           |                     |            |          |

If you add "\*" after "Electric", you will search for titles having words beginning by Electric in all your metadata:

| Search in | Text and Key fields | $\sim$ | Contains 🛛 🗠 |   | Electric* |  |
|-----------|---------------------|--------|--------------|---|-----------|--|
|           |                     |        |              | _ |           |  |

You can define multiple search criteria by combining each with operator AND or OR. To add a criterion, just click on the "Add a criterion" button of the Advanced Search tool:

| Search in | Text and Key fields 💟 Contains 💟 Enter a value | Î |
|-----------|------------------------------------------------|---|
| Clic      | ck on "Add a criterion" button                 |   |
|           | Add a criterion Clear search Q Search          |   |

Then, you will have to select which logical operator you want to apply between all your search criteria (AND by default):

| Search in | Text and Key fields 🛛 | Contains 🕑 | Electric*        |
|-----------|-----------------------|------------|------------------|
| AND Y     | ~                     | ~          | Enter a value    |
| AND       |                       |            |                  |
| OR        |                       | Choose the | logical operator |

Next, choose the ONIX field you want to search:

| Search in | Text and Key fields 🗹 Contains | ⊻ Electric*     |
|-----------|--------------------------------|-----------------|
| AND 🗠     | $\checkmark$                   | ✓ Enter a value |
|           | Text and Key fields            | <u> </u>        |
|           | Record Reference               |                 |
|           | ISBN10                         |                 |
|           | ISBN13 / EAN                   |                 |
|           | Title                          |                 |
|           | Author                         |                 |
|           | Subject                        | -               |

#### Then, select the search operator:

| Search in | Text and Key fields | $\sim$ | Contains        | Electric*       |          |
|-----------|---------------------|--------|-----------------|-----------------|----------|
| AND 🖂     | Title               | $\sim$ | Begins with     | ✓ Enter a value |          |
|           |                     |        | Begins with     |                 | <b>A</b> |
|           |                     |        | Does not begin  | n with          |          |
|           |                     |        | Contains        |                 |          |
|           |                     |        | Does not cont   | ain             |          |
|           |                     |        | Equals to       |                 |          |
|           |                     |        | Is not equal to | 1               |          |
|           |                     |        | Is Null         |                 | -        |

And finally, enter a value:

| Search in | Text and Key fields | $\sim$ | Contains    | $\sim$ | Electric* |
|-----------|---------------------|--------|-------------|--------|-----------|
| AND 🗠     | Title               | $\sim$ | Begins with | $\sim$ | The       |

You can combine as many search criteria as you want. Depending on which ONIX field you choose, the search operator dropdown list and the value text box may vary. As an example, if you choose to search by Audience, the search operator will be set automatically to "Equals to" because you will be allowed to select only a predefined value corresponding to the ONIX Audience list:

| Search in | Text and Key fields | $\sim$ | Contains  | $\sim$ | Electric*                                             |   |
|-----------|---------------------|--------|-----------|--------|-------------------------------------------------------|---|
| AND 🗠     | Audience            | $\sim$ | Equals to | $\sim$ | ✓                                                     |   |
|           |                     |        |           |        | 01 - General/trade                                    |   |
|           |                     |        |           |        | 02 - Children/juvenile                                |   |
|           |                     |        |           |        | 03 - Young adult                                      |   |
|           |                     |        |           |        | 04 - Primary and secondary/elementary and high school |   |
|           |                     |        |           |        | 05 - College/higher education                         |   |
|           |                     |        |           |        | 06 - Professional and scholarly                       |   |
|           |                     |        |           |        | 07 - ELT/ESL                                          | - |

#### Also, date fields allow you to make particular searches:

| Search in | Publication date | $\sim$ | Between | ✓ From | × 1 | ro 🗸 |
|-----------|------------------|--------|---------|--------|-----|------|
|           |                  |        | Within  |        |     |      |
|           |                  |        | Between |        |     |      |

Using **Between** operator, you can search for titles published between a range of dates. You can also define only a "From" or a "To" date. As an example, the following will find all titles with a publication date starting from January 1st, 2013:

| Search in | Publication date | Between | 1/1/2013 | $\sim$ | То | ~ |
|-----------|------------------|---------|----------|--------|----|---|
|           |                  |         |          |        |    |   |

You can also use the **Within** operator if you want to find a title published within a specific number of days. That is, if you precise 30 days, ONIXEDIT will present all your titles with a publication date less than or greater than 30 days from today.

## **Selecting titles**

When you need to work on a specific title or even apply actions such as "Delete selected titles" or "Export selected titles to ONIX 2.1" (see <u>Applying actions to titles</u>), you may create ad hoc selection of titles.

To do so, you must use the check boxes in the first column of the main list:

| CATA          | LOGUE:              |               | ACTIONS                                                                                |            |               |  |  |
|---------------|---------------------|---------------|----------------------------------------------------------------------------------------|------------|---------------|--|--|
| ONIXE         | DIT                 |               | ✓                                                                                      | ~          | A             |  |  |
|               |                     |               |                                                                                        |            |               |  |  |
| @ A           | B C D E F           | G H I J K     |                                                                                        | V W X Y    | Z All         |  |  |
| <u>Clears</u> | election <u>sin</u> |               | <u>ues (14)</u>                                                                        |            |               |  |  |
|               | New Title           | Ref           | Title 1                                                                                | ISBN       | ISBN 13/EAN   |  |  |
|               | ∥∿≞                 | 1894110919    | 101 Time Smart Solutions for Teachers                                                  | 1894110919 | 9781894110914 |  |  |
| ✓             | ∥₽∎                 | 189411034X    | A Day with Loved : A Family in<br>Zimbabwe                                             | 1894110080 | 9781894110082 |  |  |
| ~             | ∥∿∎∎                | 9781553792260 | A Feast of Rhyme, Rhythm, and Song :<br>Developing Phonemic Awareness<br>through Music | 1553792262 | 9781553792260 |  |  |
| ~             | ∥₽∎                 | 1894110307    | A New Life in an Old Village : A Family<br>in Portugal                                 | 1894110307 | 9781894110303 |  |  |
|               |                     |               |                                                                                        |            |               |  |  |

Using your mouse pointer, simply click on the check boxes corresponding to the titles you want to select. Each check box is a toggle. That is, a first click select the title, a second deselect it.

You can also use the check box in the header of the first column:

| CATALOGUE:                      | ACTIONS            |
|---------------------------------|--------------------|
| C XEDIT                         | ◆                  |
| BCDEFGHIJK                      | LMNOPQRS           |
| Clear selection Show selected t | <u>titles (14)</u> |
| New Title Ref                   | Title              |
| 4 TL -                          |                    |

In that case, ONIXEDIT will select all titles in your current page. Consequently, if you have 3 pages and want to select all the titles in those pages, you will have to check that header checkbox 3 times (one for each page).

The titles remain selected as long as you stay connected in the same catalogue or until you click on Clear Selection:

| ACTIONS           |
|-------------------|
| ♥                 |
|                   |
| K L M N O P Q R S |
| es (14)           |
| Title             |
|                   |
|                   |

You can thus make different searches or use the title index and select different titles each time. ONIXEDIT will keep your complete selection active.

As soon as a title is selected, you will see the link "Show selected titles" with the total number of currently selected titles:

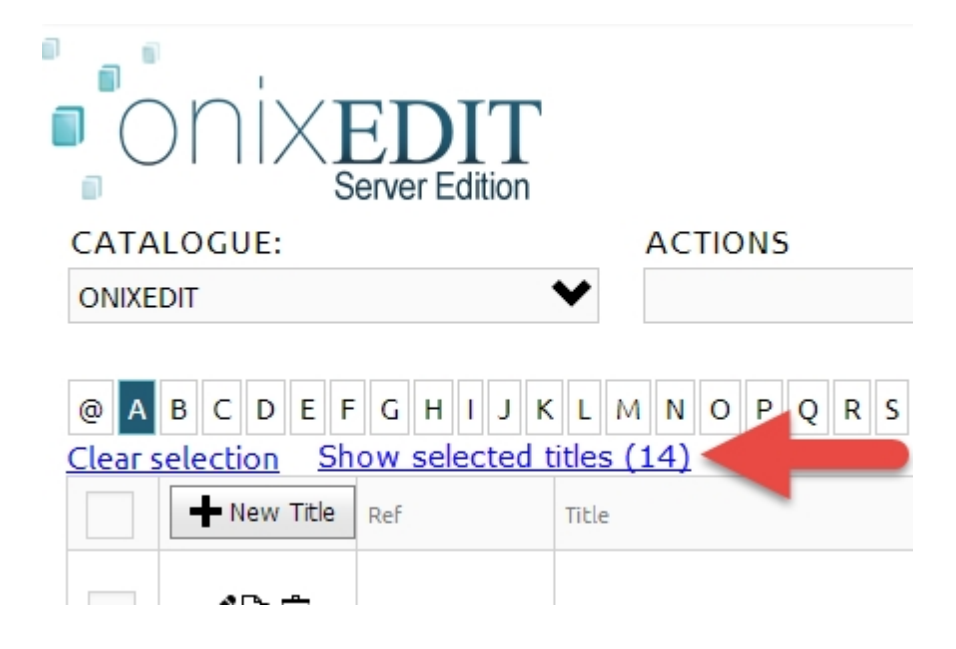

If you click on that link, ONIXEDIT will show only the titles you selected in the Main List.

# Applying actions to titles

The **Actions** drop down list allows you to take specific action on the current list, current catalogue or selected titles. Here are the actions you will find in the drop down list and their purpose:

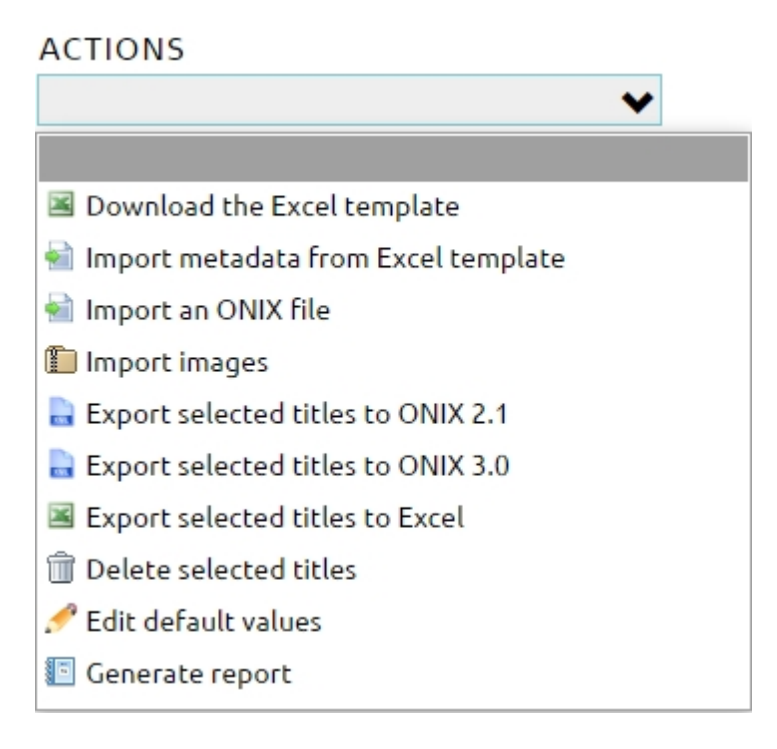

#### Download the Excel template

This action allows you to download a pre-built Excel template in which you can put your title metadata in some specific columns and then import it to ONIXEDIT Cloud. The template contains 100 preformatted lines with all the required ONIX lists already defined. The first line is a complete eBook sample. If you need more lines, you can copy the first one and paste it to the extra lines needed.

| 💵 🗄 🕤 👌 🖓                                       |                                      |                                     | SimplifiedForm                           | n.xlsx - Excel           |
|-------------------------------------------------|--------------------------------------|-------------------------------------|------------------------------------------|--------------------------|
| FILE HOME INSER                                 | F PAGE LAYOUT                        | FORMULAS DATA                       | A REVIEW                                 | VIEW LOAD TEST           |
| Paste<br>↓ ◆ Clipboard □ F                      | • 10 • A A •                         | ≡ ≡ ≫ · E<br>≡ ≡ € € €<br>Alignment | General<br>\$ • 9<br>€.00 →00<br>⊡ Numbe |                          |
| AG2 • : $\times \checkmark f_x$ A01-By (author) |                                      |                                     |                                          |                          |
| AF                                              | AG                                   | AH                                  |                                          | AI                       |
| Imprint - Imprint Name                          | Contributor Role1                    | Contributor - Names                 | Before Key1                              | Contributor - Key Names1 |
| 2 Name                                          | A01-By (author)                      | , <b>⊤</b> nn                       |                                          | Smith                    |
| 3                                               | A01-By (author)<br>A02-With          |                                     | list usly                                |                          |
| 5                                               | A03-Screenplay by                    |                                     | list val                                 | ues                      |
| 6                                               | A04-Libretto by<br>A05-Lyrics by     | availa                              | able who                                 | en                       |
| 7                                               | A06-By (composer)<br>A07-By (artist) | applic                              | cable                                    |                          |
| 8                                               | A08-By (photographe                  | r) •                                |                                          |                          |
| 10                                              |                                      |                                     |                                          |                          |

Ideal for those who want to convert their current metadata from Excel to ONIX.

If the Excel template does not correspond to your specific needs, we can modify it following your specifications. <u>Contact us</u> for a quote.

#### Import metadata from Excel template

Use this action to upload the Excel template downloaded from ONIXEDIT Cloud that you filled with your title information. The maximum file size allowed is 20 MB.

#### Import an ONIX file

Use this action to upload a valid ONIX 2.1 file (into an ONIX 2.1 or ONIX 3.0 catalogue) or an ONIX 3.0 file (into an ONIX 3.0 catalogue) created with ONIXEDIT or any other software or tool. We accept ONIX files having extension .xml or .onix. The maximum file size allowed is 20 MB.

#### Import images

This action allows you to upload one or multiple images and associate those images to your ONIXEDIT Cloud titles. You can upload an archive file (.zip or .gz) containing images of existing titles in your catalogue. The image name must match the ISBN, ISBN13/EAN or Record Reference of the corresponding title for the image to be imported and associated with a title. The maximum archive file size is 20 MB and the supported image types are GIF, JPEG, JPG, PNG and TIFF.

#### Export selected titles to ONIX 2.1

Use this action to download <u>selected titles</u>, your last search result or your complete metadata catalogue to an ONIX 2.1 file. If some titles are selected, this will download the ONIX file corresponding to those titles. If no titles are selected, you will be asked if you want to export all titles found from your latest search:

| The page at senew.onixe                                                       | The page at senew.onixedit.com says: |        |  |  |  |
|-------------------------------------------------------------------------------|--------------------------------------|--------|--|--|--|
| There is no title selected. Do you want to export all titles for this search? |                                      |        |  |  |  |
|                                                                               | ОК                                   | Cancel |  |  |  |

#### Export selected titles to ONIX 3.0

Same as "Export selected titles to ONIX 2.1" action. Of course, from an ONIX 2.1 catalogue, you can create ONIX 2.1 files but also, ONIX 3.0 with the help of our automatic conversion tool. You have nothing particular to do except to be sure your ONIX titles are all valid.

#### Export selected titles to Excel

Use this action to download <u>selected titles</u>, your last search result or your complete metadata catalogue to an Excel file. If some titles are selected, this will download the ONIX file corresponding to those titles. If no titles are selected, you will be asked if you want to export all titles found from your latest search.

#### Delete selected titles

Use this action to delete all <u>selected titles</u>. A confirmation dialog will appear to confirm how many titles will be deleted if you confirm the deletion. If there is no title selected, ONIXEDIT will ask you if you want to delete all titles currently displayed in the main list - that is, all titles from your latest search. As an example, if you clicked on letter C of the title index, and did not select any title, applying action "Delete selected titles" will delete all titles beginning by letter C if you then click OK in the following window:

|   | The page at senew.onixedit.com says:                                          |   |  |  |  |
|---|-------------------------------------------------------------------------------|---|--|--|--|
|   | There is no title selected. Do you want to delete all titles for this search? |   |  |  |  |
|   | <b>OK</b> Cancel                                                              | ] |  |  |  |
| - |                                                                               | _ |  |  |  |

#### Edit default values

By choosing this action, you will be redirected to the <u>Insert/Edit Form</u> where you will be able to set the default values for your new titles. After saving them, any new title you create will have these values filled in automatically. Please, consult section <u>Define default values</u> for more details.

### Activating ONIX 3.0

When you register to ONIXEDIT Cloud, you get one ONIX 2.1 catalogue by default. If you need to provide ONIX 3.0 files to your trading partners or if you need to load ONIX 3.0 files in your ONIXEDIT Cloud account, you will have to activate support to ONIX 3.0 first by clicking on the corresponding button at top of the main list:

| ← → C ㎡ C onixeditcloud.com/Private/TitleList.as | Х                               | ☆ 3 ≡                             |
|--------------------------------------------------|---------------------------------|-----------------------------------|
|                                                  |                                 | Help   Logoff                     |
| Cloud Need to                                    | work with ONIX 3.0?             | Store with this catalogues        |
| CATALOGUE:                                       | ACTIONS                         |                                   |
| Click here to                                    | <b>Q</b> Advanced Search        | •                                 |
| of ONIX 3.0 files                                | R S T U V W X Y Z Upgrade N     | lumber of remaining<br>titles: 10 |
| New Title Ref Title                              | ↑ ISBN ISBN 13/EAN Product form | Author ONIX                       |

By clicking this button, ONIXEDIT Cloud will present you 3 possible options:

- Produce ONIX 3.0 from your ONIX 2.1 catalogue using our automatic converter: This is the easiest solution. You will have only one catalogue of metadata to maintain. We will activate some additional validations that will ensure your ONIX 2.1 titles are compliant with ONIX 3.0 requirements. A new action will be added to the Action menu "Export Selected Titles to ONIX 3.0". This option won't allow you to import ONIX 3.0 files.
- Change your current ONIX 2.1 catalogue to ONIX 3.0 and automatically convert its content to ONIX 3.0: With this option, you will still have only one catalogue of metadata but it will be an ONIX 3.0 catalogue. You will also be able to import ONIX 2.1 and ONIX 3.0 files. ONIX 2.1 files will be automatically converted to the ONIX 3.0 standard. WARNING: If you choose this option, you will be able to produce ONIX 3.0 files only and you can't go back to ONIX 2.1 anymore!
- Create a new ONIX 3.0 catalogue: You will keep your current ONIX 2.1 catalogue and you will have access to a new ONIX 3.0 catalogue too. Your allowed titles from your subscription will be shared between both catalogues. This mean that if you are allowed up to 100 titles and you currently have 80 titles in your ONIX 2.1 catalogue, you will need to upgrade your subscription if you want the same titles in both catalogues. If you need to produce a title in both ONIX formats, it is important to know that you will have to maintain 2 distinct copies of that title: one in each catalogue separately. However, your ONIX 3.0 catalogue will be able to import ONIX 2.1 and ONIX 3.0 files. It is not the case for your ONIX 2.1 catalogue that can import ONIX 2.1 files only.

# It is also important to know that you can choose between these 3 possible options only once and you can't reverse your choice.

# Metadata Entry

- Insert or edit a title with the Entry Form
- <u>Title validation</u>
- Entry Form Controls
- Supply Detail tab

# Insert or edit a title with the Entry Form

To edit or insert a title, you will have to use the user-friendly ONIXEDIT Cloud Entry Form. To do so, you can

create a new title by clicking on the New Title button in the Main List:

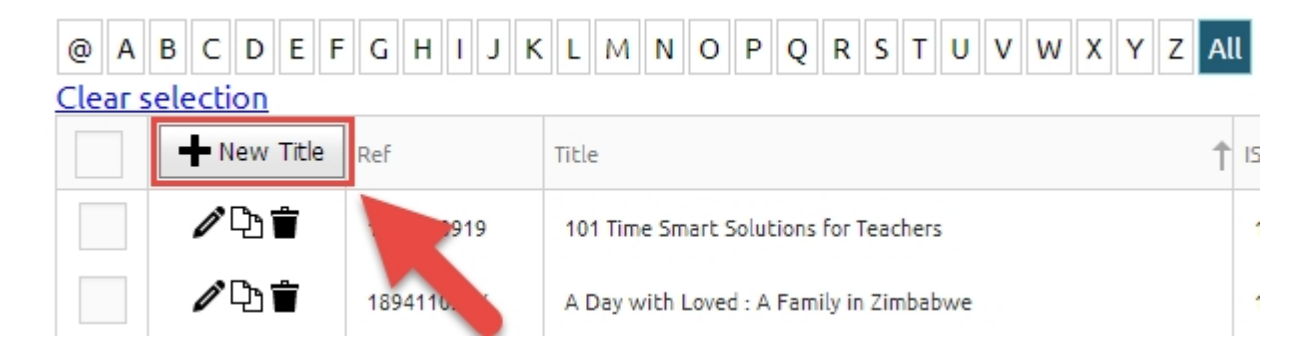

Or you can double-click an existing title or click on its Pen icon to edit the corresponding title:

| @ A<br><u>Clear s</u> | B C D<br>selection | Click on th<br>Pen icon | Or double-cli<br>anywhere on th                                                     | ick<br>e line |
|-----------------------|--------------------|-------------------------|-------------------------------------------------------------------------------------|---------------|
|                       |                    | 1894110919              | 101 Time Smart Solutions for Teacher                                                | 91001170019   |
|                       | <b>∥</b> Ъ∎́       | 189411034X              | A Day with Loved : A Family in Zimbabwe                                             | 189411034X    |
|                       | ∥∿≞                | 9781553792260           | A Feast of Rhyme, Rhythm, and Song : Developing Phonemic<br>Awareness through Music | 1553792262    |

You can also make a copy of an existing title by using the duplicate icon:

| @ A B C D E F G H I J K | Z /                                     | All      |
|-------------------------|-----------------------------------------|----------|
| Clear selection         | Duplicate a title by                    |          |
| New Title Ref           | clicking on its copy icon               | T ISBN   |
| ♪ 110919                | 101 time smart solutions for reachers   | 18941109 |
| 189411034X              | A Day with Loved : A Family in Zimbabwe | 18941103 |

Whatever action you take, you will then get access to the ONIXEDIT Cloud Entry Form:

| Entry Form         | 📕 💾 🔛 🗸 🗡 For             | mat: BISG 💙               | server_demo@onixedit.com   Help   Logoff |
|--------------------|---------------------------|---------------------------|------------------------------------------|
| Encry Form         |                           | т                         |                                          |
| General Info       |                           | tion                      | 3                                        |
| Imprint ①          | Onixedit                  | ISBN 13:<br>9781556228568 |                                          |
| Contributor        | Ucormanual                | RECORD REFEREN            | CE:                                      |
| Text               |                           |                           |                                          |
| Supply detail 🛈    | Upload a cover image      |                           | THEE WITHOUT PREFIX:                     |
| Subject & Audience | Clear cover image         | TITLE:                    |                                          |
| Measure & Extent   |                           |                           |                                          |
| Illustration       | Imprint                   |                           | 4                                        |
| Related Product    | NAME CODE TYPE:           |                           |                                          |
| Website            | NAME CODE VALUE:          |                           | ~                                        |
| Prize & Promotion  |                           |                           |                                          |
| Error Summary ①    | NAME:                     |                           |                                          |
|                    | This is a required field. |                           |                                          |
|                    |                           | General Info              | Contributor 5                            |

The following sections are identified from 1 to 5 in the above screen capture:

1. At the top, you will find the toolbar:

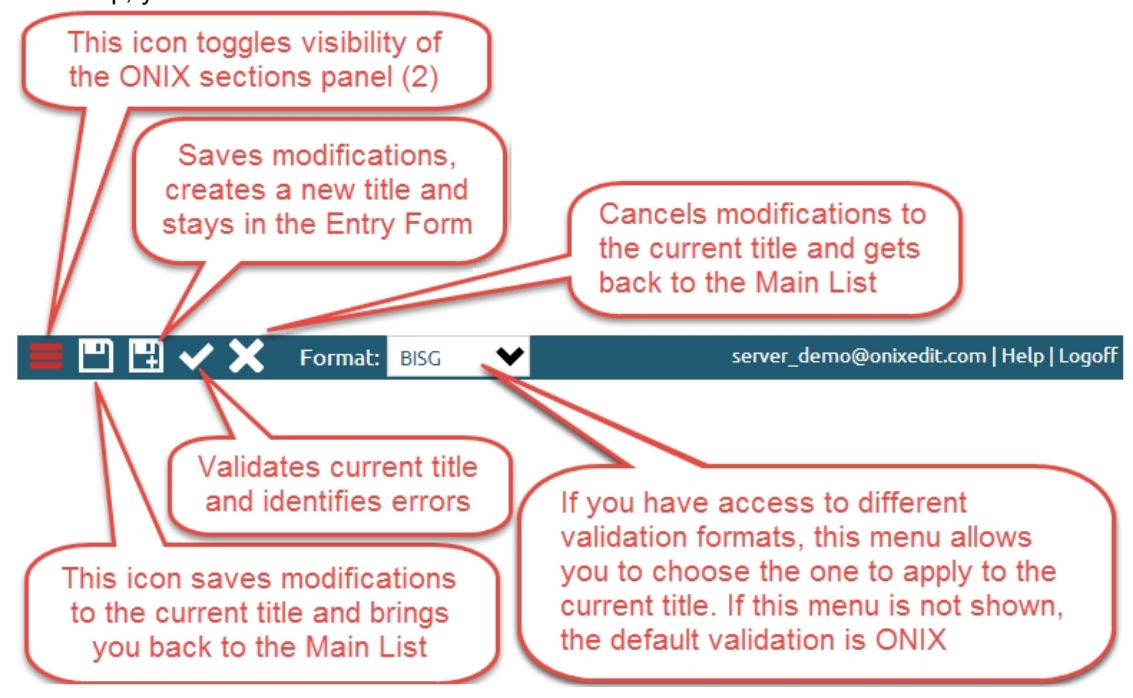

2. At the left side, you will find the ONIX sections panel:

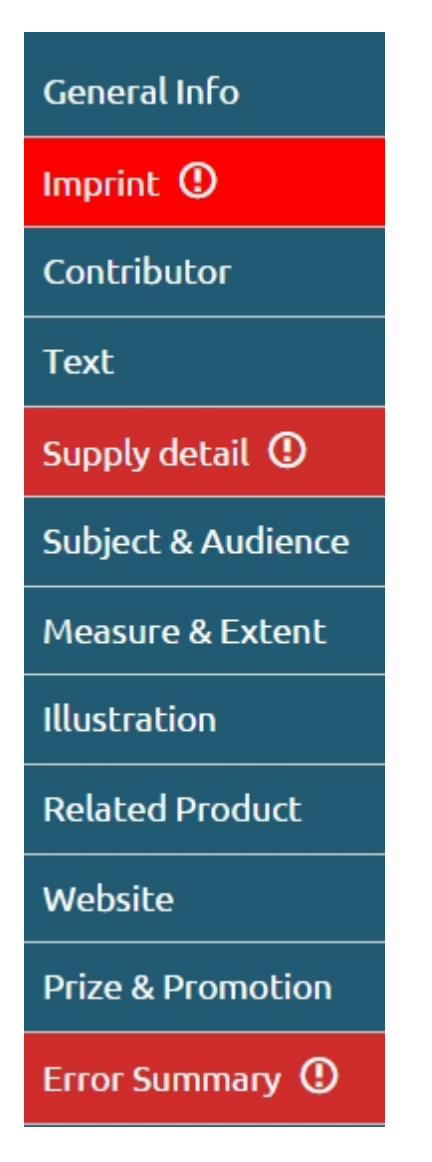

You can go directly to a specific section by clicking on it. If a section has a validation error, it will be displayed with a red background. The last section named "Error Summary" will present you a list of all validation errors in your current title. For more information about validation, see the <u>Title validation</u> subtopic.

3. Under the toolbar, you will find persistent information such as the cover image and title that will appear no matter what ONIX section is selected.

|                      | T                 |                       |  |
|----------------------|-------------------|-----------------------|--|
| - Coniversity        | ISBN 13:          |                       |  |
|                      | 9781556228568     |                       |  |
| User manual          | RECORD REFERENCE: |                       |  |
|                      | 1                 |                       |  |
|                      | TITLE PREFIX:     | TITLE WITHOUT PREFIX: |  |
| Upload a cover image |                   |                       |  |
| Clear cover image    | TITLE:            |                       |  |
|                      | ONIXEDIT Cloud    |                       |  |

4. Directly under the title, you will find the current ONIX section with the metadata fields that you

can define. If the section contains validation errors, you will easily spot them as the erroneous fields are framed in red. You can also get detailed error message by placing your cursor over each erroneous field:

# Imprint

| NAME CODE TYPE:           |                                                                          |  |
|---------------------------|--------------------------------------------------------------------------|--|
| NAME CODE VALUE:          | Place your cursor here to<br>see the error message<br>under the textbox. |  |
| NAME:                     |                                                                          |  |
|                           |                                                                          |  |
| This is a required field. |                                                                          |  |

5. At the bottom, you will find arrows to browse to the previous or next ONIX section:

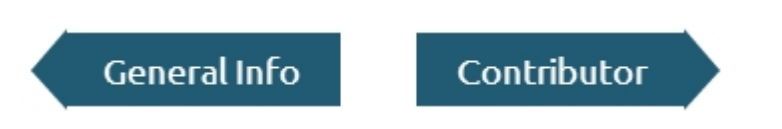

# Title validation

If your current title is compliant with the ONIX standard, you will see this message in the top right section of the title metadata entry from:

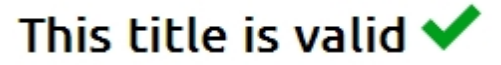

If your current title contains any errors, the ONIX sections panel will indicate which sections are erroneous and an "Error Summary" section will be displayed at the bottom of the panel with details about each error:

|                      | <b>=</b> 🗉 🖽 🗸 🗙                                                      | Format: BISG 💙                                                 | server_demo@onixedit.com   Help  |
|----------------------|-----------------------------------------------------------------------|----------------------------------------------------------------|----------------------------------|
| Entry Form           |                                                                       | דום                                                            |                                  |
| General Info 🛈       |                                                                       | ver Edition                                                    |                                  |
| Imprint              |                                                                       | ISBN 13:<br>9781894110082                                      |                                  |
| Contributor ①        |                                                                       | RECORD REFERE                                                  | NCE:                             |
| Text ①               |                                                                       | 189411034X                                                     |                                  |
| Supply detail        | Cover image is required                                               | d.                                                             |                                  |
| Subject & Audience ① | Upload a cover imag                                                   | ge TITLE:                                                      |                                  |
| Measure & Extent     |                                                                       | A Day with Loved                                               |                                  |
| Illustration         | Error Summary                                                         | y                                                              |                                  |
| Related Product      | Cover image is requ     ExclusiveRights: This                         | uired.                                                         |                                  |
| Website              | <ul> <li>NumberOfPages: Th</li> <li>KeyNames (Row 2):</li> </ul>      | his is a required field.<br>This is a required field.          |                                  |
| Prize & Promotion    | Row 2: PersonName<br>Row 2: You can't ha                              | elnverted value must include<br>ave a person and a corporation | a comma.<br>on in a Contributor. |
| Error Summary ①      | <ul> <li>MainDescription: Yo</li> <li>BISACSubject: This i</li> </ul> | ou must add at least one Texl<br>is a required field.          | t record.                        |
|                      | l i i i i i i i i i i i i i i i i i i i                               |                                                                |                                  |

Any erroneous field in the current title will be framed in red. You can put your cursor over the incorrect field to show a tooltip specifying the reason of the error. This is an example with the ISBN13 that is a required field:

| ISBN 13:                  |   |  |  |
|---------------------------|---|--|--|
|                           |   |  |  |
| This is a required field. | ~ |  |  |

After correcting the missing or invalid values, you must click on the "Validate" icon of the toolbar to pass your title through our validation engine to see if your title is now ok.

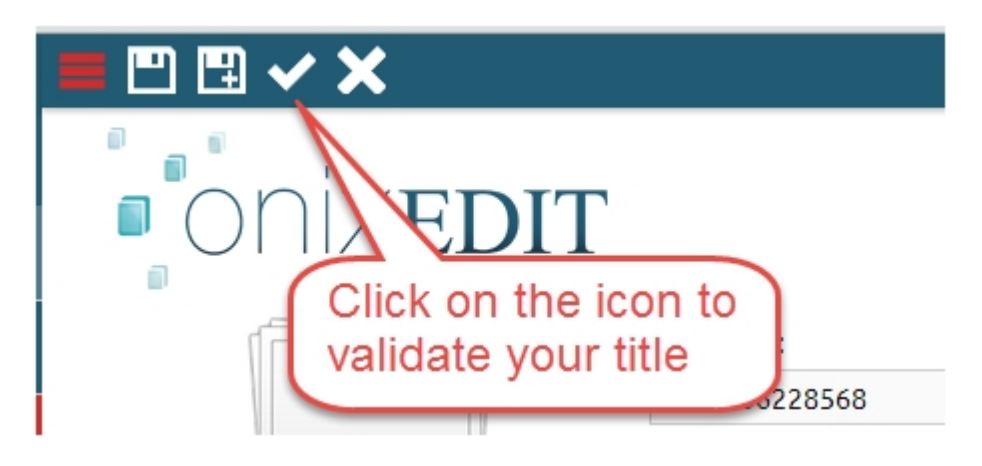

# **Entry Form Controls**

As for any web form, ONIXEDIT Cloud provides many different controls that you will have to use. Here is a brief description of important things you should know about them:

• **Textbox**: These are the most common data entry controls included in ONIXEDIT Cloud Entry Form. They are very simple to use as shown in the following picture:

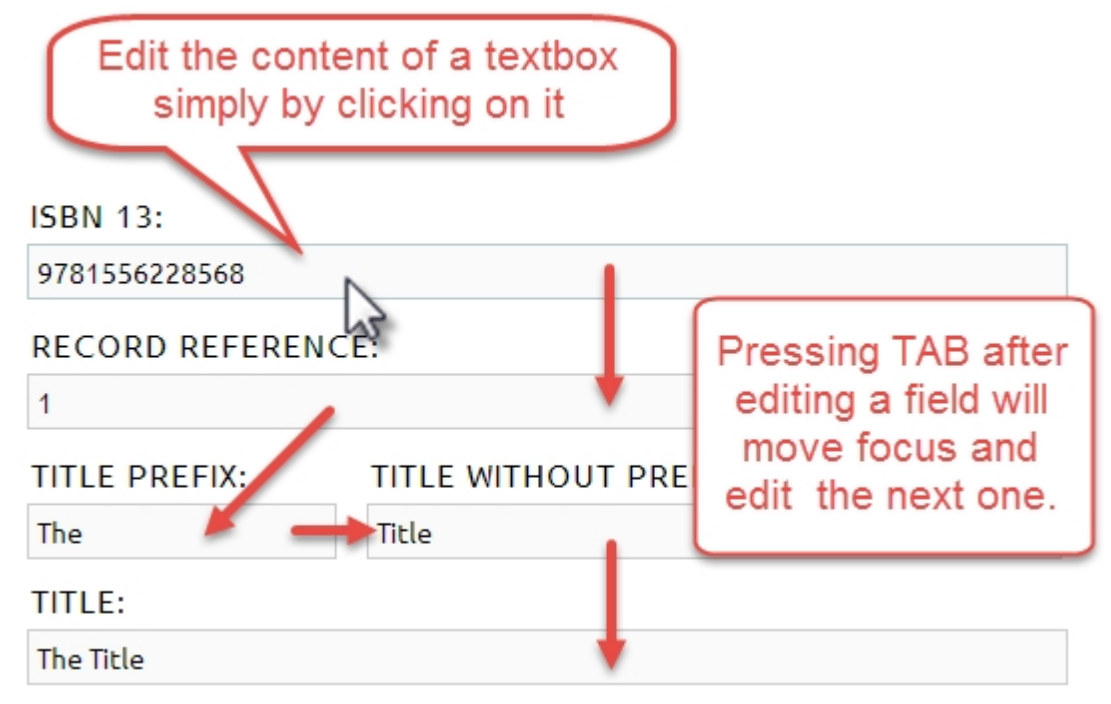

• **Drop Down List**: You will find many Drop Down lists in the Entry Form. You can simply click on it as for any regular textbox and enter some letters composing the value you are searching for or use the up and down arrows to select the desired value and press Enter:

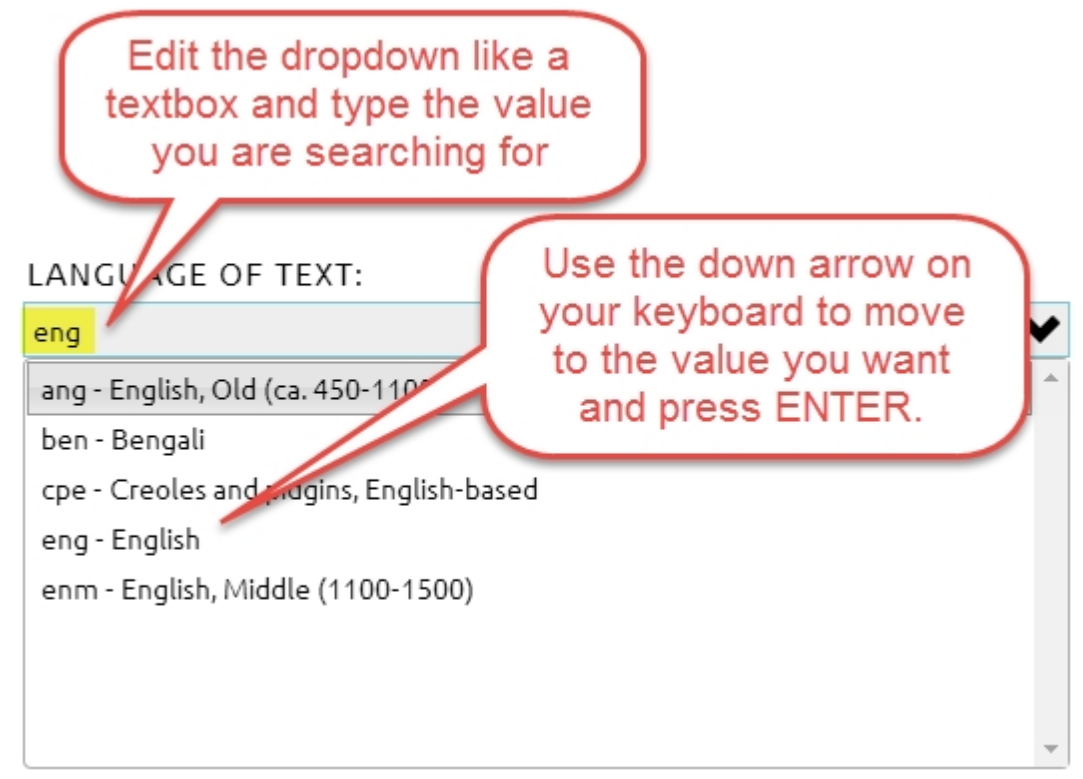

To clear content of a Drop Down list, just edit it and delete the value.

• **Special Selector**: Some textboxes will show special icons at right. When you click on those icons, a special selector will pop up, like the Countries selector:

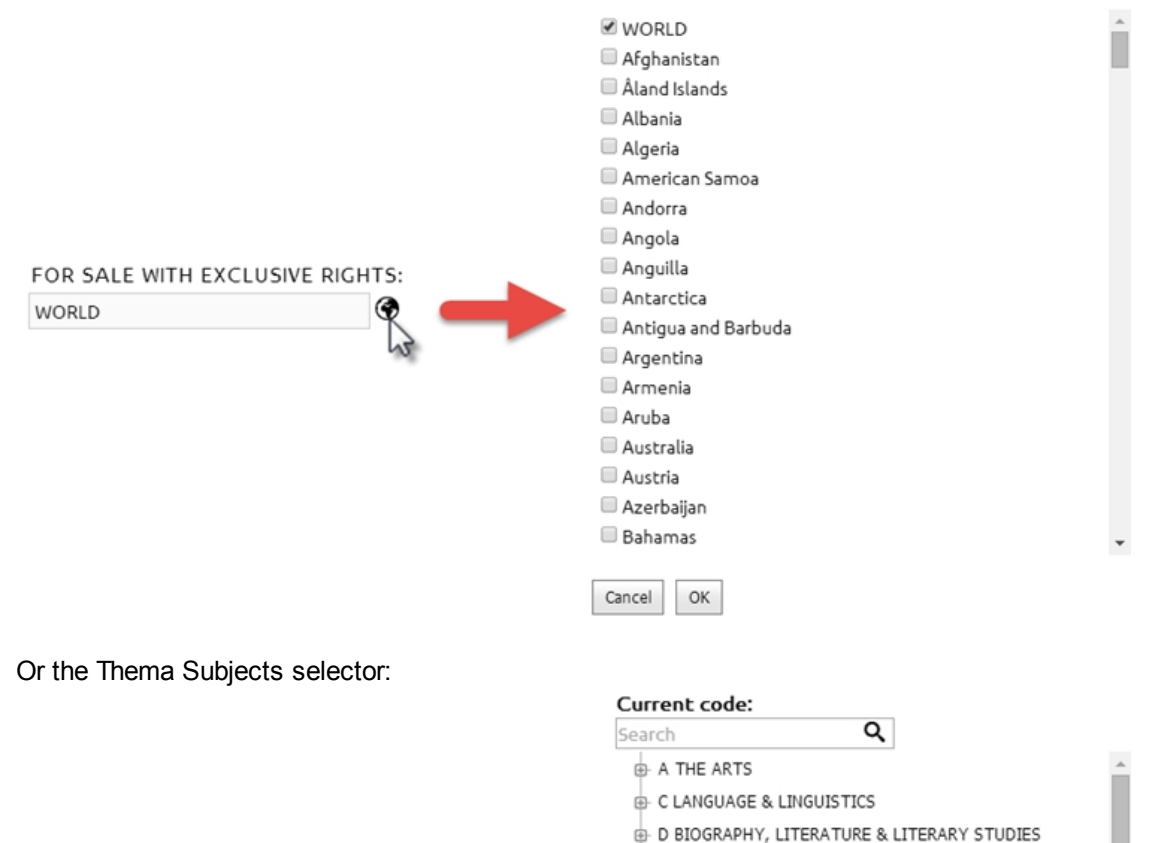

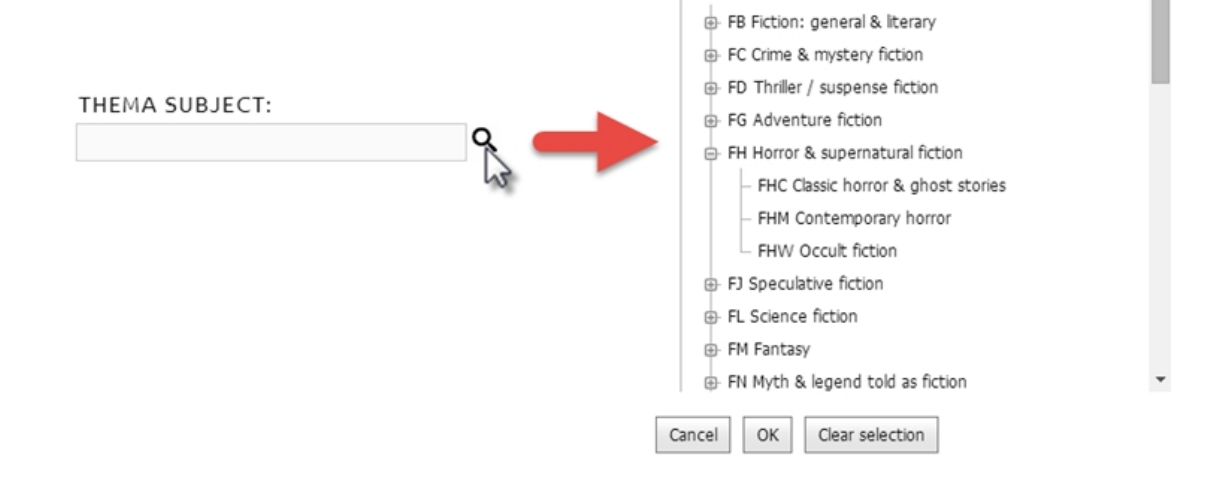

F FICTION & RELATED ITEMS

 HTML Editor: ONIXEDIT Cloud allows you to define many different kinds of descriptive text to support your marketing efforts. You can simply enter unformatted text directly in the corresponding textbox:

#### Text

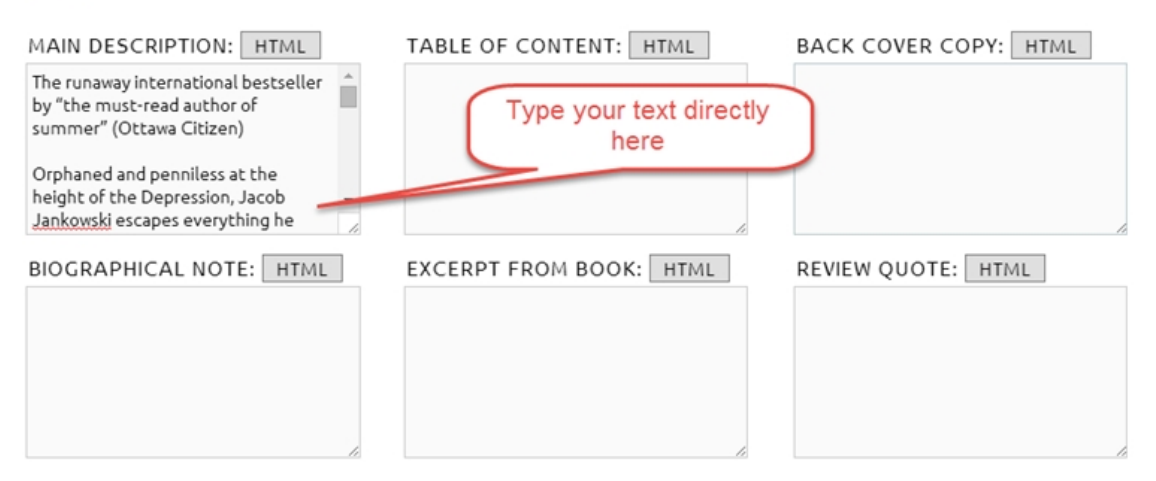

Or use the Rich Text box editor to create HTML formatted text:

| MAI<br>«p>-<br>inter<br>mus<br>( <en<br><th>N DESCRIPTION: HTML<br/>istrong&gt;The runaway<br/>national bestseller by "the<br/>t-read author of summer"<br/>h&gt;Ottawa Citizen)<br/>ong&gt;<br/>Drphaned and penniless at the</th></en<br>                                                                                                    | N DESCRIPTION: HTML<br>istrong>The runaway<br>national bestseller by "the<br>t-read author of summer"<br>h>Ottawa Citizen)<br>ong><br>Drphaned and penniless at the                                                                                                    |
|----------------------------------------------------------------------------------------------------|----------------------------------------------------------------------------------------------------|
|                                                                                                    |                                                                                                    |
| The runaway international bestseller by "the mu<br>Orphaned and penniless at the height of the Depress<br>inadvertently runs away with the circus. So begins M<br>less-than-greatest show on earth.<br>Jacob finds a place tending the circus animals, inclu<br>star of the equestrian act—and wife of August, a cha<br>belong in the crazy family of travelling performers, Ja | Ist-read author of summer" (Ottawa Citizen)<br>ion, Jacob Jankowski escapes everything he knows by jumping on a passing train—and<br>later for Elephants, Sara Gruen's darkly beautiful tale about the characters who inhabit the<br>ding a seemingly untrainable elephant named Rosie. He also comes to know Marlena, the<br>rismatic but cruel animal trainer. Caught between his love for Marlena and his need to<br>cob is freed only by a murderous secret that will bring the big top down. |
| Cancel OK                                                                                                    |                                                                                                    |

 Included List: You will also find different included lists allowing you to define one or more subrecords associated with an ONIX title. As an example, the following list allows you to define one or many contributors:

| Contributor Click on the New button to add a new record in the list |                        |            |                |                  |           |                   |         |
|---------------------------------------------------------------------|------------------------|------------|----------------|------------------|-----------|-------------------|---------|
| + New                                                               | First name (bef. key)  | Name (clé) | Person name    | Person name inv. | Corporate | Role              | Country |
| / =                                                                 | Raoul                  | Guénette   | Raoul Guénette | Guénette, Raoul  |           | A01 - De (auteur) |         |
| 1 🕯                                                                 | Maxime                 | Ménard     | Maxime Ménard  | Ménard, Maxime   |           | A01 - De (auteur) |         |
| Denny Delete a record with the garbage bin icon A01 - De (auteur)   |                        |            |                |                  |           |                   |         |
| Edit the r<br>the pe                                                | ecord with<br>en icon. |            |                |                  |           |                   |         |

# **Supply Detail tab**

The Supply Detail section is quite special compared to other sections of the Entry Form. Indeed, you can here define one to many Suppliers and each one may have a series of distinct prices for a single book. In order to keep the interface as simple as possible, you can work on a single Supplier at a time. Please refer to section <u>Define multiple suppliers and prices</u> for more details.

# How to

- Define default values
- Get and transmit my ONIX file
- Make a backup of my metadata
- Define multiple suppliers and prices
- Define cover images
- Duplicate a title
- Add or modify titles from an external source

# **Define default values**

You can define default values that will be automatically added to your new ONIX metadata titles. To do so, follow these easy steps:

1- From the Actions menu of the Main List, select "Edit default values":

|         |                 | ACTIONS                               |
|---------|-----------------|---------------------------------------|
|         | ~               | <b>★</b>                              |
|         |                 |                                       |
| ΗΙJ     | K L M N         | Download the Excel template           |
|         |                 | ៅ Import metadata from Excel template |
|         | Title           | ៅ Import an ONIX 2.1 file             |
|         |                 | 🛍 Import images                       |
| 4110307 | A New Life in a | Export selected titles to ONIX 2.1    |
|         |                 | Export selected titles to Excel       |
|         |                 | 🗊 Delete selected titles              |
| 5005344 | A Decidere Theo | 🖋 Edit default values                 |
| 5605541 | A Readers Thea  |                                       |
|         |                 |                                       |

2- ONIXEDIT Cloud will open the Entry Form and will show you this message:

| The page at senew.onixedit.com says:                                                                                                    | × |
|----------------------------------------------------------------------------------------------------|---|
| Please, define your default values using this form, then save<br>them. Each subsequent new titles will automatically be filled<br>with these default values. You can change it whenever you<br>want.<br>OK |   |
|                                                                                                    |   |

3- Close the message by clicking the OK button. You will then have access to the Entry Form. All the values that you define in this default values window will be added automatically when you create new titles.

4- When done, just click on the Save icon to get back to the Main List.

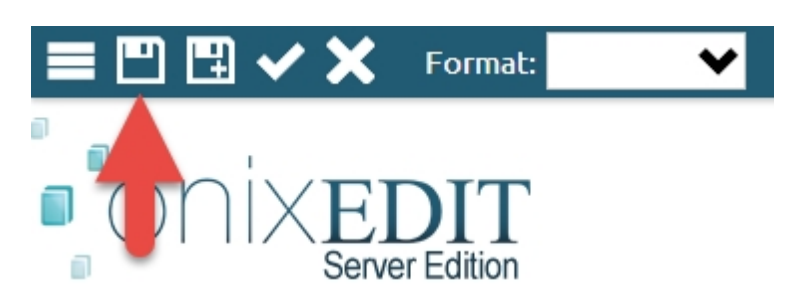

You can take advantage of this function to input values specific to your business which will then be repeated from one title to another. You can also define records of <u>included lists</u> such as prices which you want to be added automatically by ONIXEDIT. You then just make changes specific to each title when you create it. Also, you can modify your default values anytime.

# Get and transmit my ONIX file

Keeping your ONIX metadata in ONIXEDIT Cloud to be able to manage it from anywhere is a good idea. But there comes a time when you need to transmit those metadata to your trading partners. To do so, you must produce an ONIX file. ONIXEDIT Cloud makes this very easy to do.

#### Create an ONIX file with all of your titles:

If you want to have a **backup copy** of all your precious metadata or need to send your complete collection of titles to your trading partners, follow these steps:

1- From the Main List, click on the "Clear selection" link to be sure there are no titles selected in your current catalogue:

| CATALOGUE:                                                                | ACTIONS     |         |       |        |             |
|---------------------------------------------------------------------------|-------------|---------|-------|--------|-------------|
| ONIXEDIT 🗸 🗸                                                              |             |         | ~     | Search | by Title    |
| @ A B C D E F G H I J K I<br><u>Clear selection</u><br>→ New Title Ref Ti | M N O P Q R | S T U V | W X Y | Z All  | Product for |

2- Then, click on the title index button "All":

| CATALOGUE:                                | ACTIONS                         |
|-------------------------------------------|---------------------------------|
| ONIXEDIT 🔶                                | See by Title                    |
| @ A B C D E F G H I J K L Clear selection | M N O P Q R S T U V W X Y Z All |
| New Title Ref                             | ISBN ISBN 13/EAN Product for    |

3- Next, from the Actions menu, select "Export selected titles to ONIX 2.1". If you activated ONIX 3.0 support with option #1, you may also select "Export selected titles to ONIX 3.0":

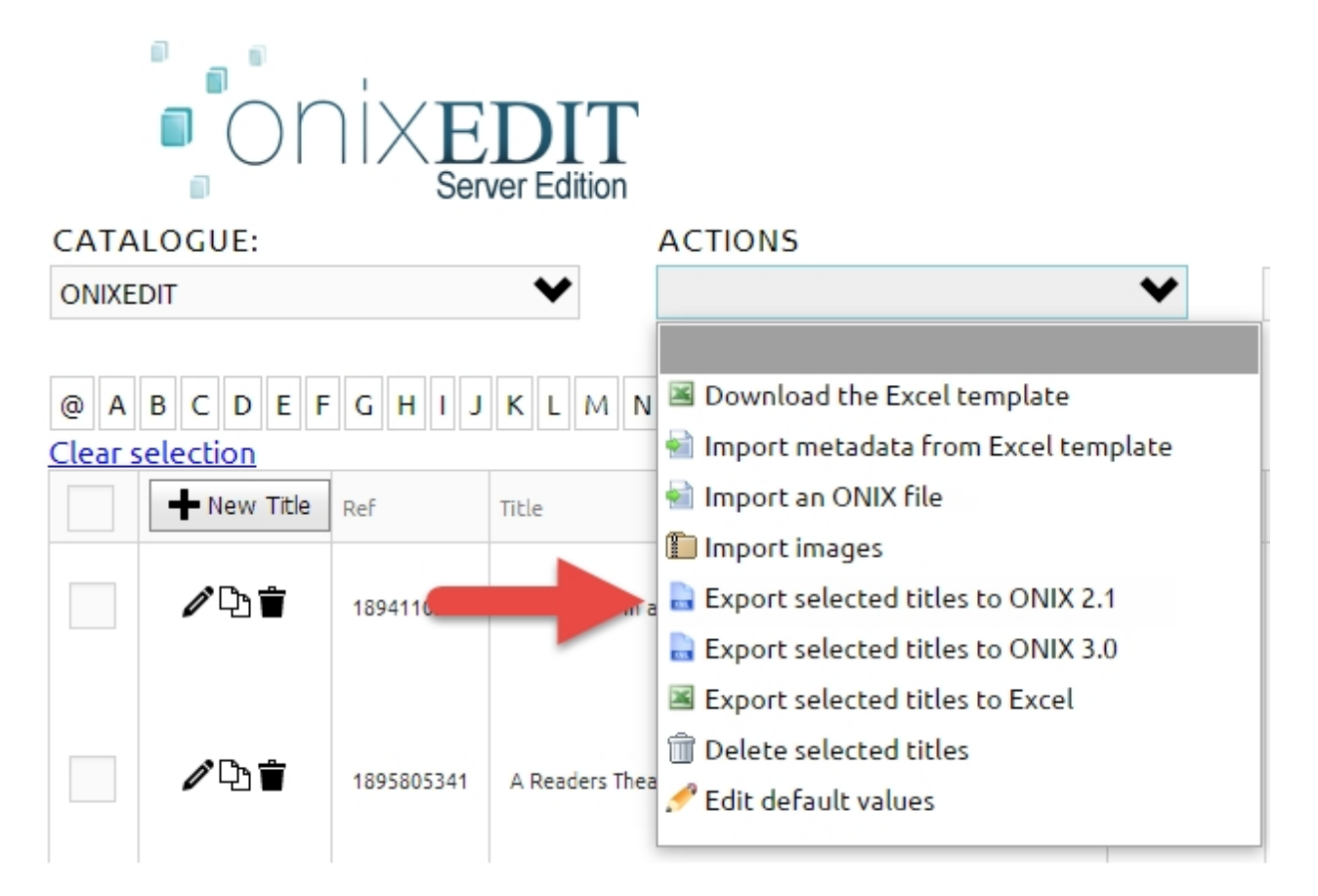

4- You will see the following message box. Press OK:

| The page at senew.onixedit.com says:                                          |    |        |   |  |
|-------------------------------------------------------------------------------|----|--------|---|--|
| There is no title selected. Do you want to export all titles for this search? |    |        |   |  |
|                                                                               | ОК | Cancel | ] |  |

The download process will automatically begin. Once done, a complete ONIX file having your current catalogue name with the current date will be saved in your default download folder:

| ∥∿≣                 | 18941 | 110307 | A New Life in an Old Village :<br>A Family in Portugal |  |
|---------------------|-------|--------|--------------------------------------------------------|--|
|                     |       | Ope    | n<br>avr. onen filer of this type                      |  |
|                     |       | Alwa   | vis folder                                             |  |
|                     |       | Snov   | w in folder                                            |  |
| ∥∿≞                 | 18958 | Can    | cel                                                    |  |
| IIXEDIT_20140807.xi | ml    | -      |                                                        |  |

You can then grab that file and send it by email or FTP to your trading partners.

#### Create an ONIX file containing titles found following a search:

If you need to transmit a subset of your titles to your trading partners, you may follow these steps:

1- From the Main List, make a <u>Search</u> that will show the titles you want to transmit:

| Search in | Publication date | Between | 1/1/2015 | ✓ 12/31/2015 ✓  | •                     |
|-----------|------------------|---------|----------|-----------------|-----------------------|
|           |                  |         |          | Add a criterion | Clear search Q Search |

2- Then, click on the "Clear selection" link to be sure there are no titles selected in your current catalogue:

| CATALOGUE:                                   | ACTIONS       |           |             |             |
|----------------------------------------------|---------------|-----------|-------------|-------------|
| ONIXEDIT 🗸 🗸                                 |               |           | ✓ Search    | h by Title  |
| @ A B C D E F G H I J K L<br>Clear selection | M N O P Q R S | 5 T U V 1 | W X Y Z AI  | 1           |
| New Title Ref Title                          | Î             | ISBN      | ISBN 13/EAN | Product for |

3- Next, from the Actions menu, select "Export selected titles to ONIX 2.1". If you activated ONIX 3.0 support with option #1, you may also select "Export selected titles to ONIX 3.0":

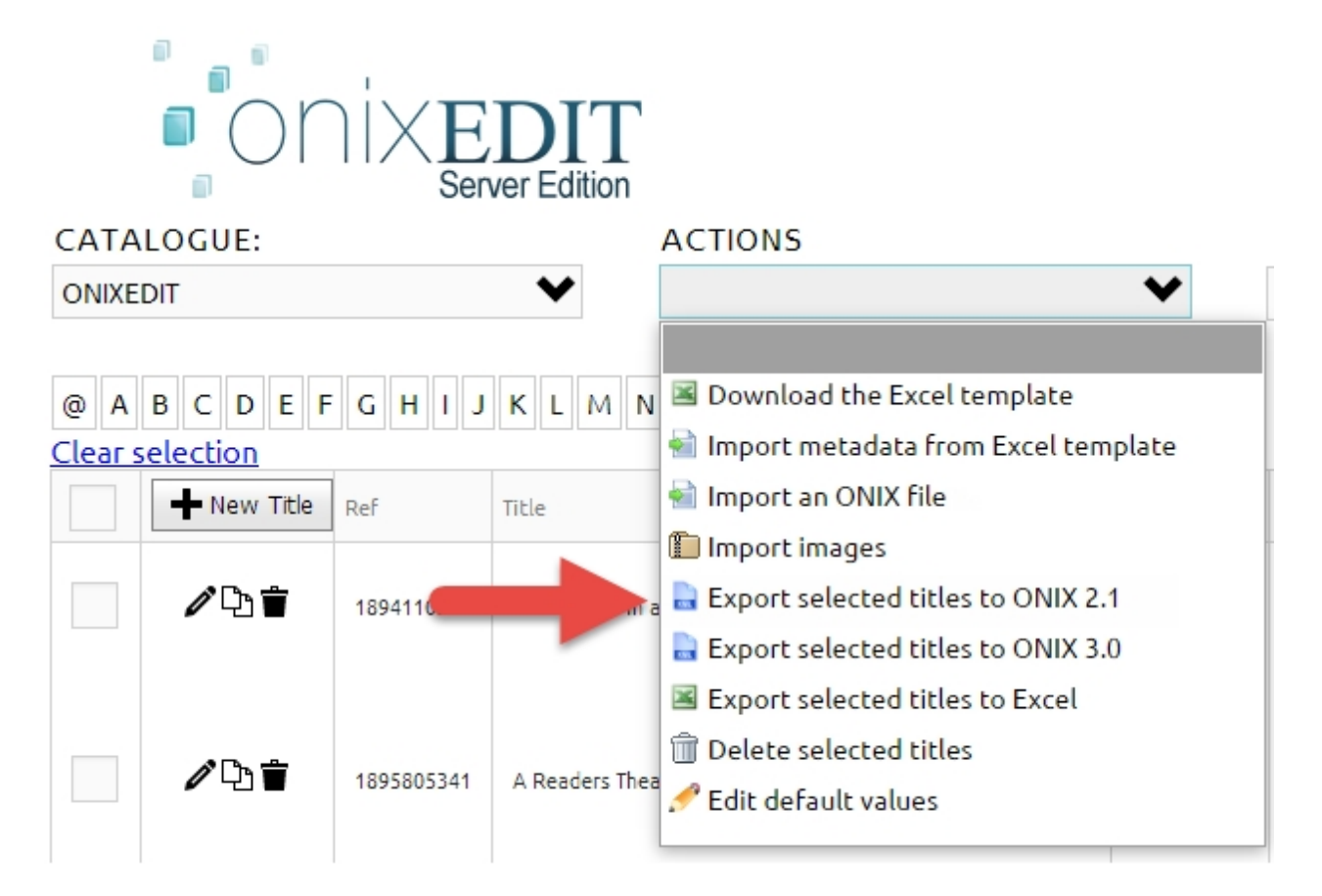

4- You will see the following message box. Press OK:

| The page at senew.onixe                       | edit.com says:    |                | × |
|-----------------------------------------------|-------------------|----------------|---|
| There is no title selected. Do y this search? | ou want to export | all titles for |   |
|                                               | ОК                | Cancel         |   |

The download process will automatically begin. Once done, an ONIX file having only the titles found from your latest search will be saved in your default download folder:

|    | ∥∿∎                | 1894 | 110307 | A New Life in an Old Village :<br>A Family in Portugal |  |
|----|--------------------|------|--------|--------------------------------------------------------|--|
|    |                    |      | Ope    | n                                                      |  |
|    |                    |      | Alwa   | ays open files of this type                            |  |
|    |                    |      | Shov   | v in folder                                            |  |
|    | ∥∿≞                | 1895 | Cano   | cel                                                    |  |
| ON | IXEDIT_20140807.xi | ml   | *      |                                                        |  |

You can then grab that file and send it by email or FTP to your trading partners.

#### Create an ONIX file containing selected titles:

If you need to create an ONIX file having only titles that you can't get from a single search, follow these steps:

1- Make a selection of titles as explained in section "Selecting titles".

2- Next, from the Actions menu, select "Export selected titles to ONIX 2.1". If you activated ONIX 3.0 support with option #1, you may also select "Export selected titles to ONIX 3.0":

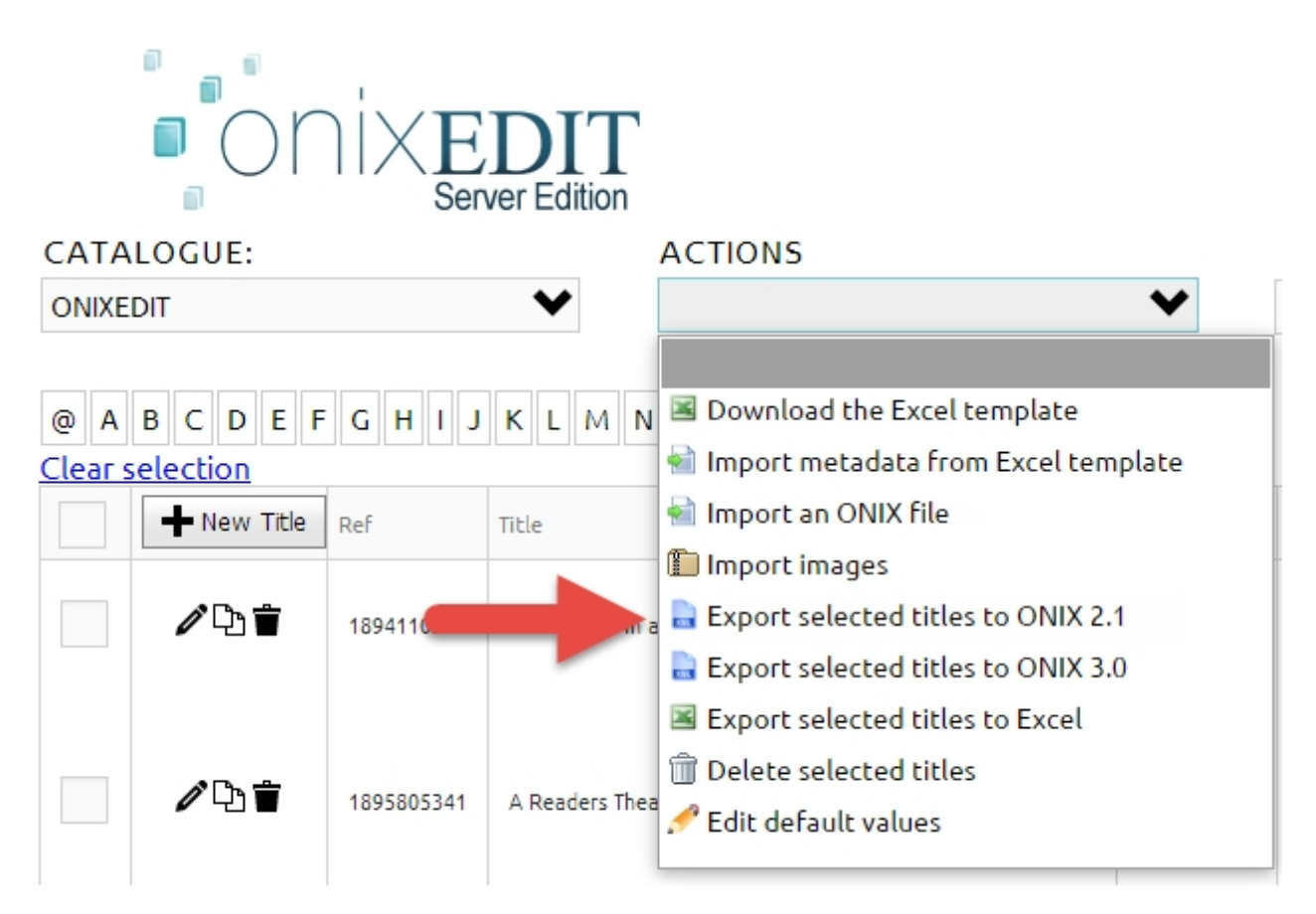

The download process will automatically begin. Once done, an ONIX file having only the titles selected will be saved in your default download folder:

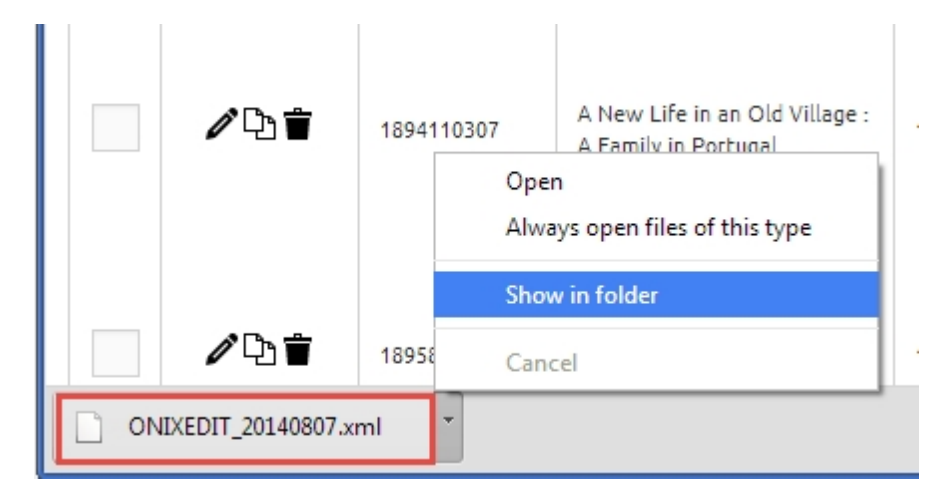

You can then grab that file and send it by email or FTP to your trading partners.

# Make a backup of my metadata

At ONIXEDIT we take care of making a backup copy of your metadata automatically and we keep it for one week (ONIXEDIT Cloud and ONIXEDIT Server Hosted Model only). Indeed, if ever you need to restore a backup, you can contact us and we can go back up to 7 days before the current date. However, this operation will cost you some extra money.

However, you can still do a backup by yourself on your own computer and restore it at any time for free. Here's how to proceed: Just go to section <u>Get and transmit my ONIX file</u> and follow the steps in the first part entitled "Create an ONIX file with all of your titles". But be careful: <u>If you activated ONIX 3.0 support with</u> <u>option #1</u>, you will have to Export selected titles to ONIX 2.1 file to get a backup, <u>not to ONIX 3.0</u>.

As a result, you will have a complete ONIX file containing all of your titles. You can verify this by opening it with any text editor or browser. **Be sure you have all your titles in it**...

To restore it, use the action Import an ONIX file:

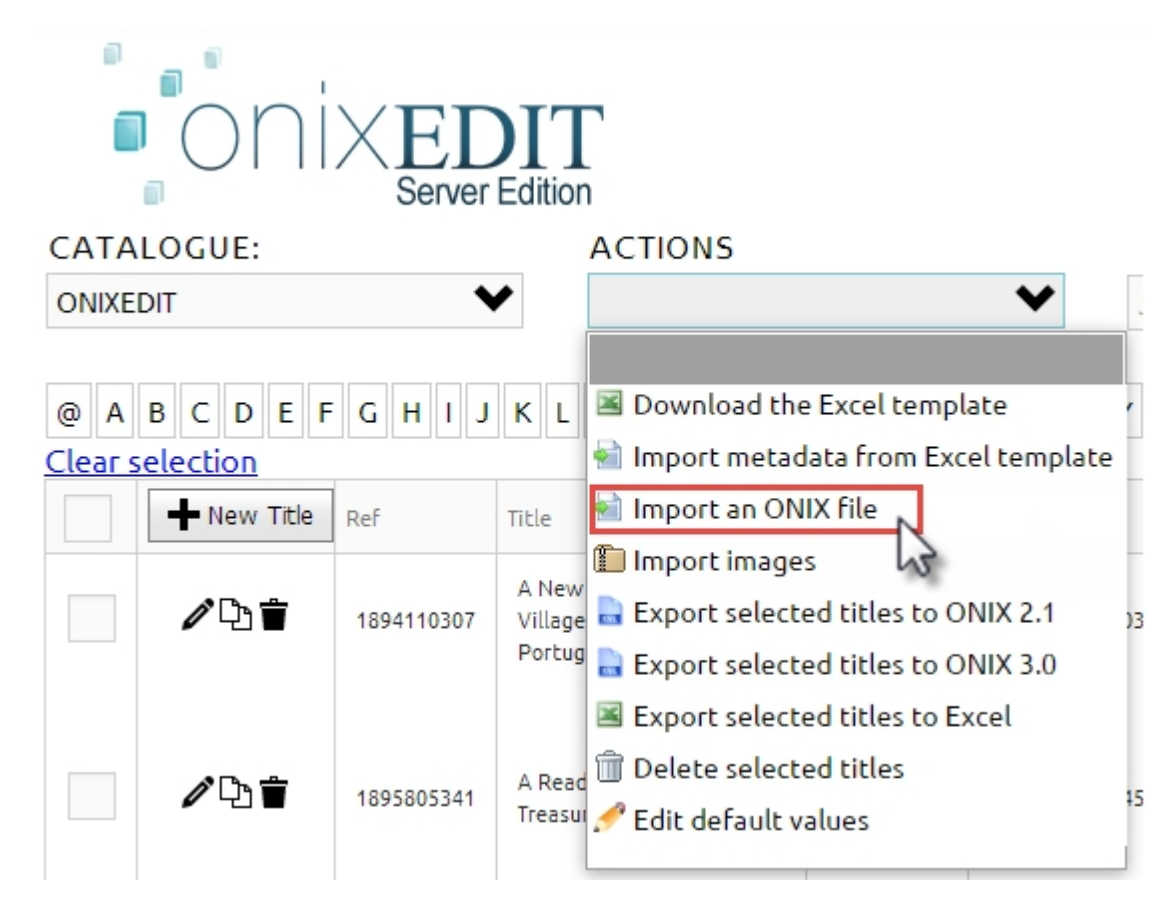

# **Define multiple suppliers and prices**

In the ONIXEDIT Cloud Entry Form, the Supply Detail section is a special one. Indeed, you can here define one or many Suppliers, each having its own metadata presented in the same handy interface. To simplify the interface, you are working on one Supplier metadata at a time. By default, ONIXEDIT creates one Supply Detail section for you when you add a new title. But you may define as many as you want. The following picture explains the important elements of the Supply Detail section that will help you create and manage Suppliers, Prices and other commercial metadata:

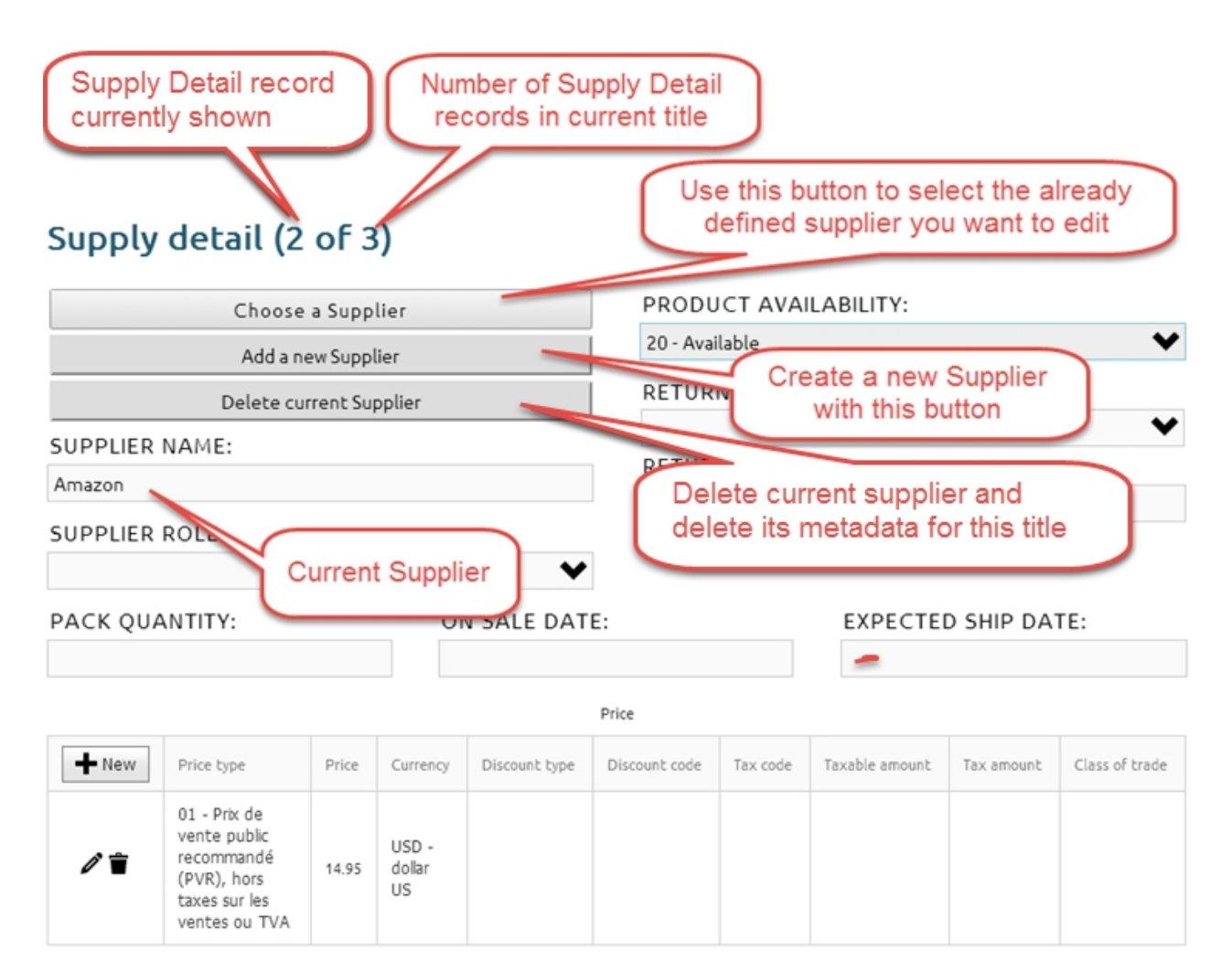

# **Define cover images**

One of the main problem in the transmission of ONIX files is without a doubt sending cover images which should accompany the titles. Of course, it is easy to transmit an ONIX file to your trading partner by email or by using an FTP program. But what happens to the cover images? Unlike in Word, PowerPoint, Quark, or InDesign, when you are working on an ONIX document, images cannot be included. These external files are only referenced by their access paths, for example using a <MediaFileLink> tag:

<MediaFileLink> C:\Documents and Settings\Admin\My Documents\Books\Book1\cover.jpg </MediaFileLink>

Consequently, when you send your ONIX file by email or by FTP, your cover images locally referenced on your computer are not automatically transferred! However, ONIXEDIT offers a simple and effective solution to this problem: The Media Space. In your private media space, ONIXEDIT classifies the cover images associated to your books and ebooks, whatever their source, making everything easily available to your trading partners. As a result, each of the cover images that you associate to your titles with ONIXEDIT Cloud will be available on the Internet to your trading partners. Instead of referring to a local file on your computer, the MediaFileLink tags in your ONIX files will refer to an URL like this:

<MediaFileLink> http://www.onixedit.com/MediaSpace/2FFEE8E5-2865-42D9-BDFA-D16A32C37941/46/90af5c9fc94b-4574-baa4-9a718b810686/ONIXEDIT\_UserManual.jpg </MediaFileLink> With ONIXEDIT Cloud, you can define cover images using two different methods:

#### Defining a cover image for a specific title

If you want to add or modify a cover image for a specific title, follow these steps:

1- Find the title to which you want to add a cover image and Edit it.

2- Right under the ONIXEDIT logo of the Entry Form, you will find the button "Upload a cover image". Just click on it:

| 🚍 🖭 🔛 🗸 🗶 For           | mat: 🗡         | server_demo@onixedit.com   Help |
|-------------------------|----------------|---------------------------------|
|                         | т              |                                 |
| OIIIXEDI     Server Edi | ion            |                                 |
|                         | ISBN 13:       |                                 |
|                         | 9781556228568  |                                 |
|                         | RECORD REFEREN | CE:                             |
|                         | 1              |                                 |
|                         | TITLE PREFIX:  | TITLE WITHOUT PREFIX:           |
| Upload a cover image    |                |                                 |
|                         | TITLE:         |                                 |
| -                       | ONIXEDIT Cloud |                                 |
|                         |                |                                 |

# **General Information**

3- A standard File Open dialogue will appear for you to select the cover image to add to your title. Just select a JPG, TIFF, PNG or GIF image on your computer or from a server you have access to and click on the "Open' button:

| 💿 Open                                                                                                    |                                                                                                    | ×                               |
|----------------------------------------------------------------------------------------------------|----------------------------------------------------------------------------------------------------|---------------------------------|
| 🚱 🔍 🗢 📕 🕨 DEMO 🕨 MediaFile                                                                                              | s 🕨 👻 🐓 Search Me                                                                                                    | ediaFiles 🔎                     |
| Organize 🔻 New folder                                                                                                   |                                                                                                    | E • 🗍 🔞                         |
| Favorites  Favorites  Desktop  Downloads  Recent Places                                                                 | A CONSTRUCTION OF A CONSTRUCTION OF A CONSTRUCTURA A CONSTRUCTURA A CONSTRU | jpg                             |
| <ul> <li>Google Drive</li> <li>Cibraries</li> <li>Documents</li> <li>Music</li> <li>Pictures</li> <li>Videos</li> </ul> | L97818974256191. LePetitPrince.jp                                                                                                    | g ONIXEDIT_SE_Inp<br>utForm.jpg |
| r Computer                                                                                                    | ONIXEDIT_UserM OnixeditLogo.jp     anual.jpg                                                                                                    | g SE_Logo.png                   |
| File name: ONIX                                                                                                    | EDIT_UserManual.jpg Custom Fil                                                                                                    | es  Cancel                      |

Your cover image will then be uploaded and automatically associated to your title.

#### Defining cover images for a series of titles

If you want to upload and associate multiple cover images specific to a series of titles in one single step, the fastest way to proceed is to follow these steps:

1- First, prepare your cover images. They must be of type GIF, JPEG, JPG, PNG or TIFF and their name must include the ISBN 13, ISBN 10 or the RecordReference of the titles to which they must be associated.

2- Group all those cover images in a single folder and compress it as a .zip or .gz archive.

3- From the Main List, open the Actions drop down menu and choose "Import Images".

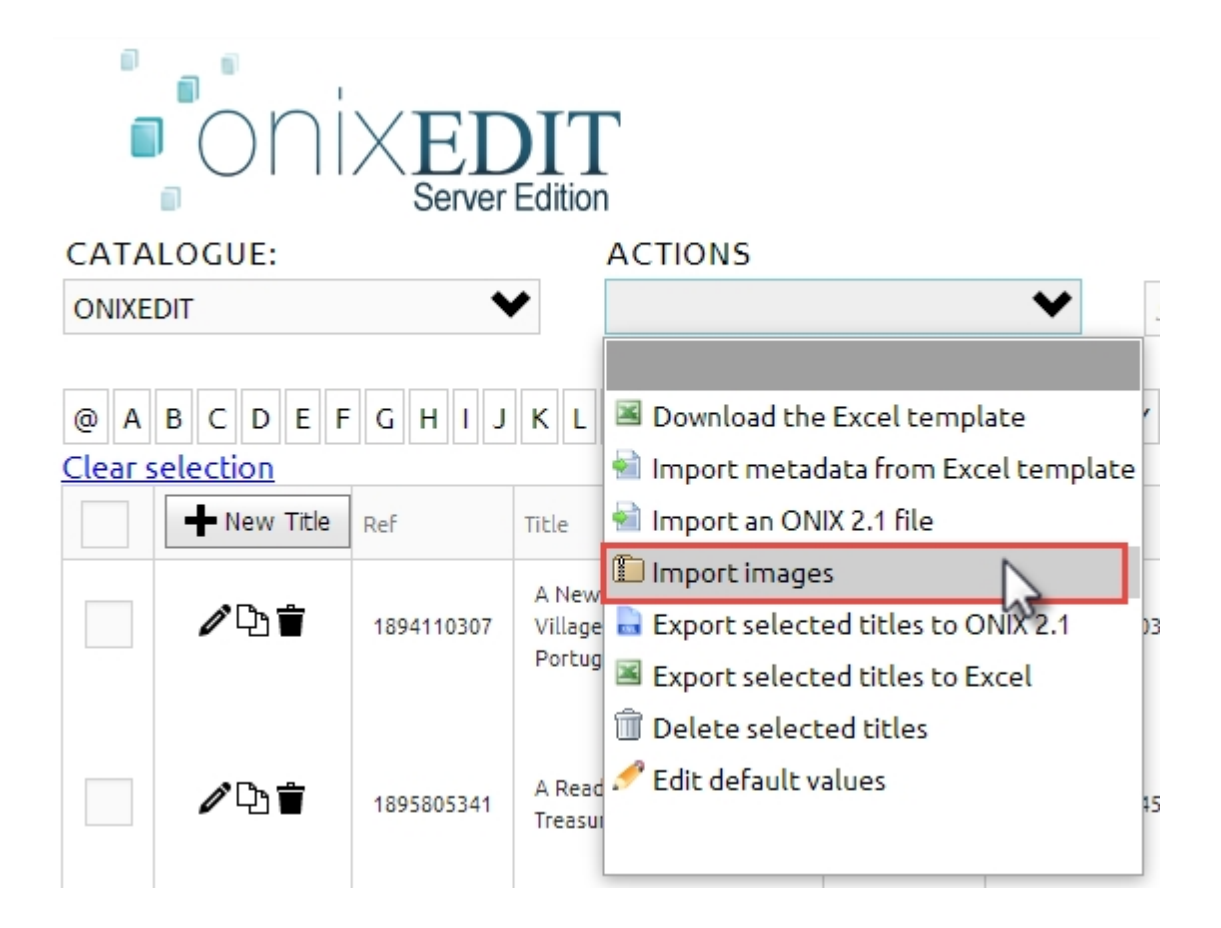

4- A dialogue box will pop up. Click on the button "Upload an archive" and select the archive file prepared at step #2.

| 🔄 Open                                                                                                    |                                                    |
|----------------------------------------------------------------------------------------------------|----------------------------------------------------|
| → DEMO → MediaFiles →                                                                                                    | <ul> <li>✓ ✓</li> <li>Search MediaFiles</li> </ul> |
| Organize 🔻 New folder                                                                                                    | E - 1 0                                            |
| ✓ Favorites   Image: Desktop   Image: Desktop   Image: Downloads   Image: Downloads   Image: Recent Places   Image: Computer | Gliffy-<br>ONIXEDIT_SE_Im<br>port_files            |
| File name: group of cover.                                                                                                   | .zip Custom Files Cancel                           |

Your file will then be uploaded, uncompressed and each cover image it contains will be automatically associated with the corresponding title based on its ID.

# **Duplicate a title**

It is easy to make a copy of an existing title with ONIXEDIT Cloud. As an example, if you have to create an eBook version of a printed book, you can proceed as follows:

- 1- Form the Main List, search for the title you want to duplicate.
- 2- Once you find it, click on the duplicate button of the title you want to copy:

| CATALOGUE:                              |      |            | ACTIONS  |       |            |               |              |
|-----------------------------------------|------|------------|----------|-------|------------|---------------|--------------|
| ONIXEDIT                                |      | ~          |          |       |            | ♥ onixe       | dit          |
| @ A B C D E F<br><u>Clear selection</u> | GH   | IJKL       | MNOP     | Q R S | STUV       | W X Y Z A     | ι            |
| - New Title                             | Clic | k on thi   | s button | Ť     | ISBN       | ISBN 13/EAN   | Product form |
|                                         | 1    | ONIXEDIT C | loud     |       | 1556228562 | 9781556228568 | DG           |

3- The Entry Form will open with a complete copy of the title. However, the ISBN13 and the Record Reference fields will be empty because each distinct ONIX title must have distinct ISBN and Record Reference even if they concern the same book.

4- You can make the modifications you want and save that new title. If you don't save it, the duplicated title won't be kept in your current catalogue.

# Add or modify titles from an external source

You can easily import metadata from an external source and add it to your current ONIXEDIT Cloud catalogue. To do so, follow these steps:

1- Download the Excel template

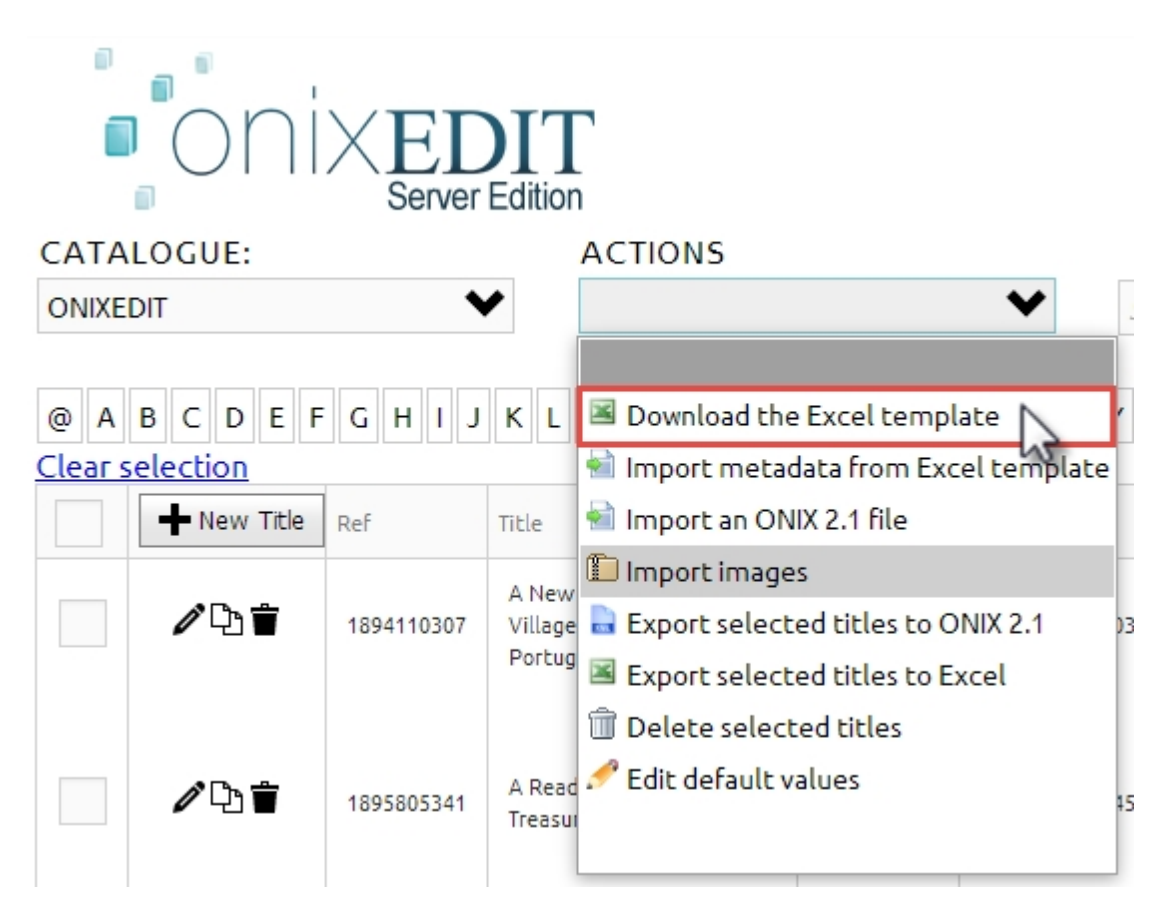

The template contains 100 preformatted lines with all the required ONIX lists already defined. The first line is a complete eBook sample. If you need more lines, you can copy/paste the first one.

| 🚺 🔒 Sr 🗟 ∓                                                                                                    | SimplifiedForm.xlsx - Excel                                                                                                    |                                                       |                                        |                          |  |  |  |
|----------------------------------------------------------------------------------------------------|----------------------------------------------------------------------------------------------------|-------------------------------------------------------|----------------------------------------|--------------------------|--|--|--|
| FILE HOME INSERT                                                                                                    | PAGE LAYOUT                                                                                                    | FORMULAS [                                            | DATA REVIEW                            | VIEW LOAD TEST           |  |  |  |
| Paste     ✓       ✓     ●       ✓     ●       ✓     ●       ✓     ●       ✓     ●       ✓     ●       ✓     ●       ✓     ●       ✓     ●       ✓     ●       ✓     ●       ✓     ●       ✓     ●       ✓     ●       ✓     ●       ✓     ●       ✓     ● | • 10 • A A A<br>• • 20 • A • •<br>• • 20 • A •                                                                                                    | ≡ ≡ <b>≥ ≫</b> •<br>≡ ≡ ≡ ∉ <del>≠</del><br>Alignment | General<br>\$ ▼ 9<br>€ ∰ ▼<br>5 Number |                          |  |  |  |
| AG2 🝷 : 📉                                                                                                    | ✓ f <sub>x</sub> A01-E                                                                                                    | 3y (author)                                           |                                        |                          |  |  |  |
| AF                                                                                                    | AG                                                                                                    | A                                                     | Н                                      | AI                       |  |  |  |
| Imprint - Imprint Name                                                                                                    | Contributor Role1                                                                                                    | . Contributor - Nar                                   | mes Before Key1                        | Contributor - Key Names1 |  |  |  |
| 2 Name                                                                                                    | A01-By (author)                                                                                                    | , <b>⊤</b> nn                                         |                                        | Smith                    |  |  |  |
| 3<br>4<br>5<br>6<br>7<br>8<br>9<br>10                                                                                                    | A01-By (author)<br>A02-With<br>A03-Screenplay by<br>A04-Libretto by<br>A05-Lyrics by<br>A06-By (composer)<br>A07-By (artist)<br>A08-By (photographer | ON<br>ava                                             | IIX list val<br>ailable wh<br>olicable | ues<br>en                |  |  |  |

2- Enter your title's metadata using the Excel template downloaded at step #1. You can type it one by one or import it from a CSV file or other source. The important thing to remember is that you can neither add, delete nor move the columns of the Excel template. However, for columns validated by a drop down list like Contributor Role, there is no need to provide the complete list value. Only the code is required. But if you prefer not to use the predefined ONIX list, you will have to remove the validation of the column. To do so, follow these steps

| X           |                  |             |       |                        |             |                                         |                  |               |
|-------------|------------------|-------------|-------|------------------------|-------------|-----------------------------------------|------------------|---------------|
|             | SimplifiedF      | orm.xlsx -  | Excel |                        |             |                                         |                  |               |
| AS DA       |                  | W VIE       | W     | LOAD                   | TEST        | PDF-XCha                                | ange             | 2012          |
| Y           | Clear<br>Reapply |             | 📑 F   | ilash Fill<br>Remove D | Duplicates  | <mark>∎+¤</mark> Cons<br><b>⊞?</b> What | olida<br>t-If Ar | te<br>nalysis |
| Filter      | Advanced 🖉       | Columns     | 5     | )ata Valio             | lation 🝷    | ¤⊴ Relat                                | ionsh            | ips           |
| ort & Filte | r                |             | 5     | Data <u>V</u> a        | lidation    | (3)                                     |                  |               |
| ok text     |                  |             | ø     | C <u>i</u> rcle Ir     | nvalid Data |                                         |                  |               |
| D           | E                |             | Ş     | Clea <u>r</u> Va       | alidation C | ircles                                  |                  |               |
| SBN10       | Notification     | n Type Pr   | rodu  | ct Form                | Product     | Form De                                 | etail            | Wor           |
| 5622779     | 01-Early not     | ificatior D | G-Ele | (2)                    | ▼ 01-Ma     | ass marke                               | et (ra           | 01-Pi         |
|             |                  |             |       | -                      |             |                                         |                  |               |
|             |                  |             |       |                        |             |                                         |                  |               |

- First, click on the Data tab in Excel;
- Second, select the cell(s) for which you want to remove the validation;
- Third, select Data Validation

ONIXEDIT Cloud

| Data Validation                                          | ? <mark>×</mark> |
|----------------------------------------------------------|------------------|
| Settings Input Message Error Alert                       |                  |
| Validation criteria                                      |                  |
| Allow:                                                   |                  |
| List 🛛 🔽 🔽 Ignorph                                       |                  |
| Any value down                                           |                  |
| Whole number<br>Decimal                                  |                  |
| List                                                     |                  |
| Date Time                                                |                  |
| Text length                                              |                  |
| Custom                                                   |                  |
| Apply these changes to all other cells with the same set | tings            |
| <u>С</u> lear All <b>2</b> ок                            | Cancel           |

• Finally, select Any value and click OK.

Excel will then allow you to enter the ONIX code only.

As an example, in the above picture, the first value of the drop down list for Contributor role shows "A01-By (author)". If you import metadata from an external source, you can enter only A01. It will be accepted by ONIXEDIT.

If you need to have the complete reference of all the valid ONIX values, please refer to EDItEUR website.

3- Once your Excel file is completed, go back to your ONIXEDIT Cloud account, select the catalogue where you want to import your metadata and then, use the action "Import metadata from Excel template":

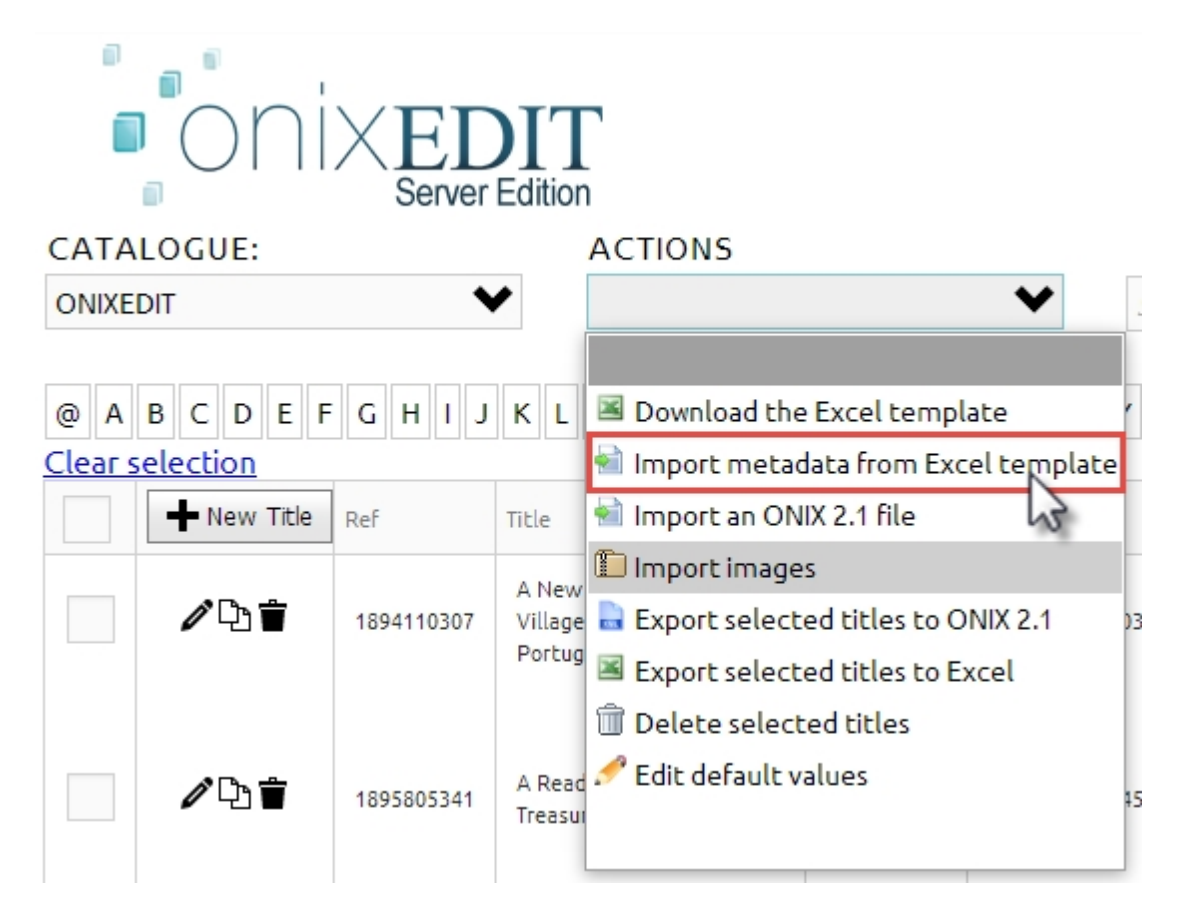

If you did not altered the Excel template (like moving columns around or deleting some) ONIXEDIT will import and convert each line of the Excel file to a corresponding ONIX title. At the end of the import process, you will find your new titles in the Main List.

If some titles already exist (based on the ISBN13), they will be modified by the new imported metadata.